Total Fixes Required Total Completed

Section of project

## The Sign up flow to Participate in the RAF live Challenges flow is completed

# The Sign up flow to Host your own private group challenges has the following changes / bugs Screen 2 of flow

1 Change the host log image to a square box vs. round to be consistent with other areas where this logo is displayed as as square. Make the box 100 x 100 Pixels

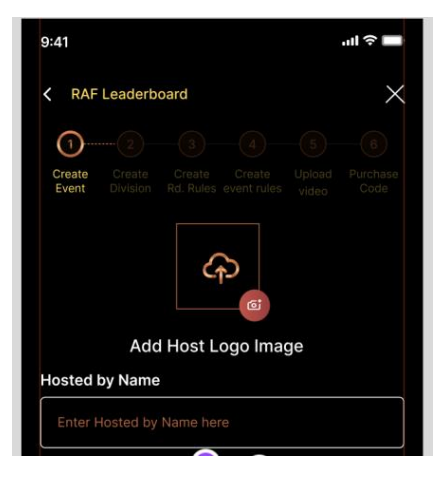

2 Add the ability to crop this image during upload and edit.

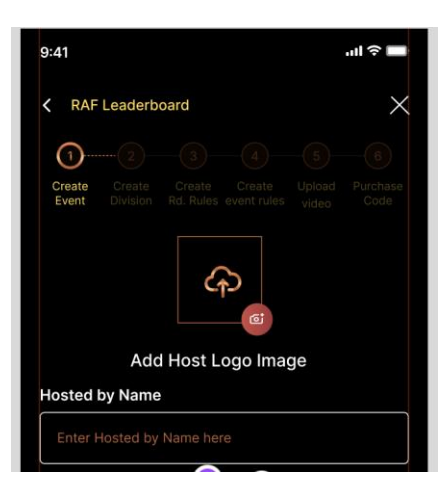

There is a bug in that if you forget to upload the host image and complete this last, then the save and next does not highlight unless you go into one of the other fields and click on them - at that point the save and next highlights. Once all the fields have been entered, the save and next should highlight regardless of the order. In the picture shown, I entered the logo last and it didn't highlight the save and next in the same way that it does if you enter the items in the correct order.

| Hosted by Name*        | Upload<br>Host Logo*                                         |
|------------------------|--------------------------------------------------------------|
| test                   |                                                              |
| Event Name*            |                                                              |
| test                   |                                                              |
| Event start date*      | Event end date*                                              |
| 10/29/2024 😁           | 11/04/2024 👼                                                 |
| Event fee*             | Enter Amount To Be Paid By Each<br>Participant To Join Event |
| \$ 55.00               |                                                              |
| SAVE AN                | D NEXT                                                       |
| Dashboard Create Event | Division<br>ary Rules Hosting                                |

4 When clicking on the Hosting instruction, it goes to the sign in page and not to the PDf hosting instructions page as provided by the super admin

| Event Name                |                                                             |
|---------------------------|-------------------------------------------------------------|
| Enter a name for ever     |                                                             |
| Event start date          | Event end date                                              |
| Select date               | Select date                                                 |
| Event Fee                 | Enter Amount To Be Paid By Eacl<br>Participant To Join Even |
| :                         | \$14.99                                                     |
|                           |                                                             |
| SAV                       | E AND NEXT                                                  |
| <b>ř</b>                  |                                                             |
| Dashboard Create<br>Event | Event Division Hosting<br>Library Rules Instruction         |

Screen 3 of flow

3

1 The error message that shows after exceeding the max limit of 10 rounds needs to read "Return" and not "Try Again"

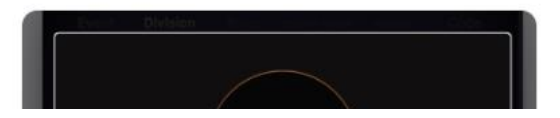

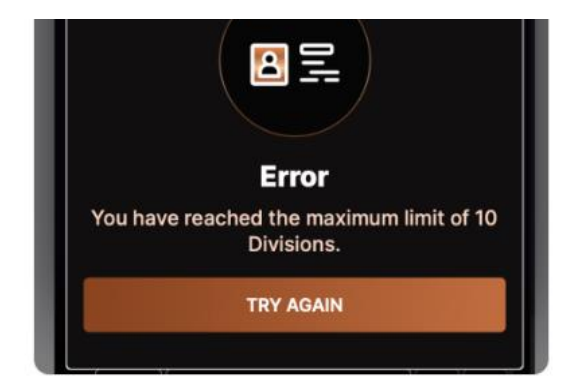

## Screen 4 of flow 1 C

Other than round 1, if any of the other rounds have a row with partial data, the flow is allowing the user to proceed. This will cause significant issues later when any of the event guests attempt to participate in that rounds instructions. In the example shown, even though there is nothing showing in round 4 / row 2 for the target zone, it will allow me to go to the next page. This should present a similar error to what is showing for round 1 ommissions, but should say - in this case, missing data in round 4.

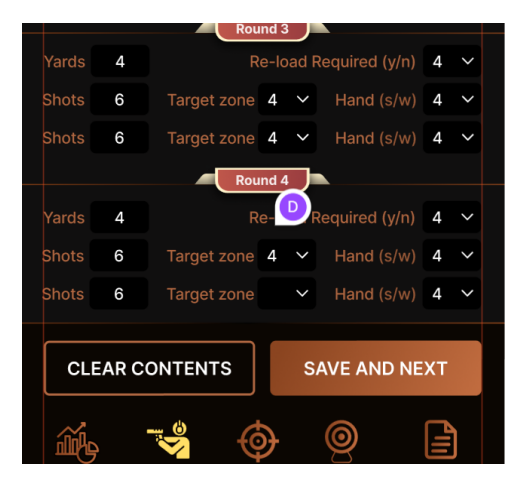

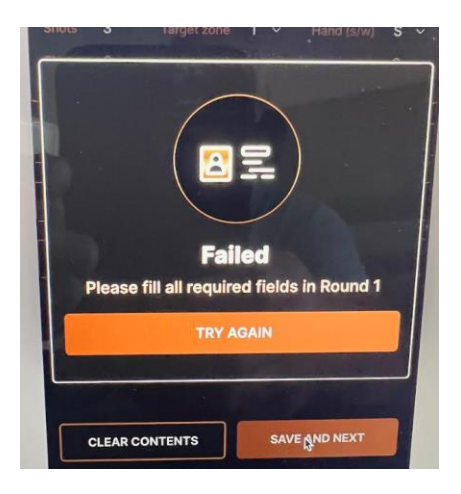

- 2
- Weird, for some reason, the only LETTER that the Yards (a number field) will accept is the letter "e". No other letter will show strange

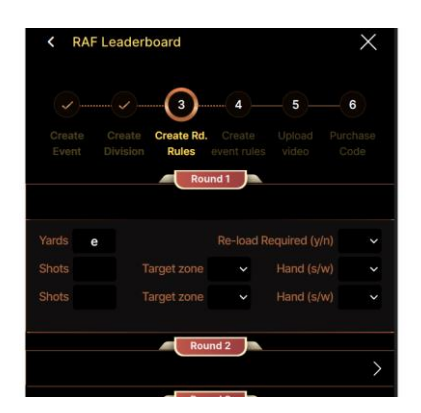

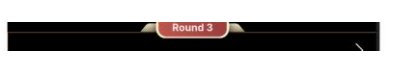

### Screen 5 of flow

1 Capitalize the first letter in Upload and the first letter of Document in all 3 boxes

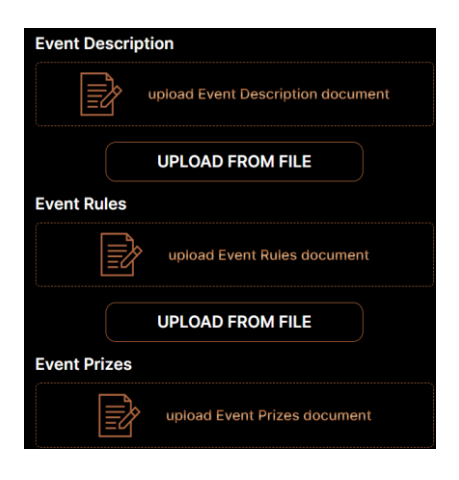

2 When viewing the pif of the Event description, note how the image and spacing of the page elements is off. It appears to me that the gray background should not be part of the image and only the PDF document should be showing. Also note the the action button is out of place

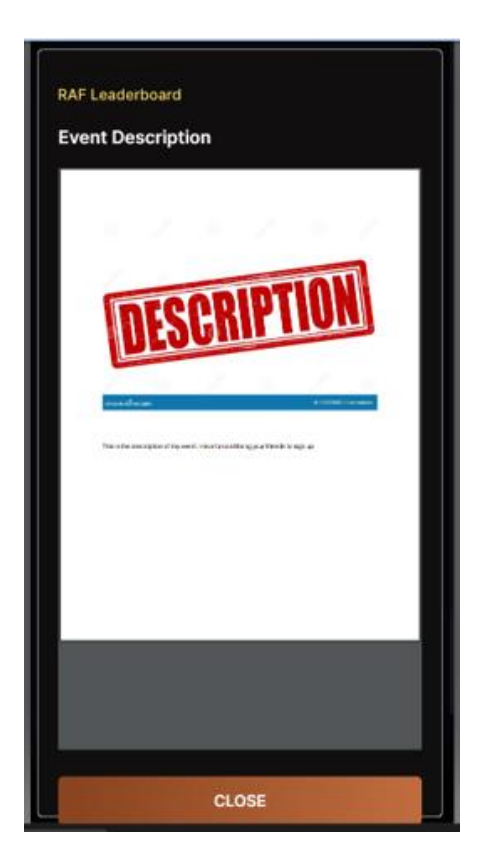

3 We are having the same issues for the pdf popup of the event rules page

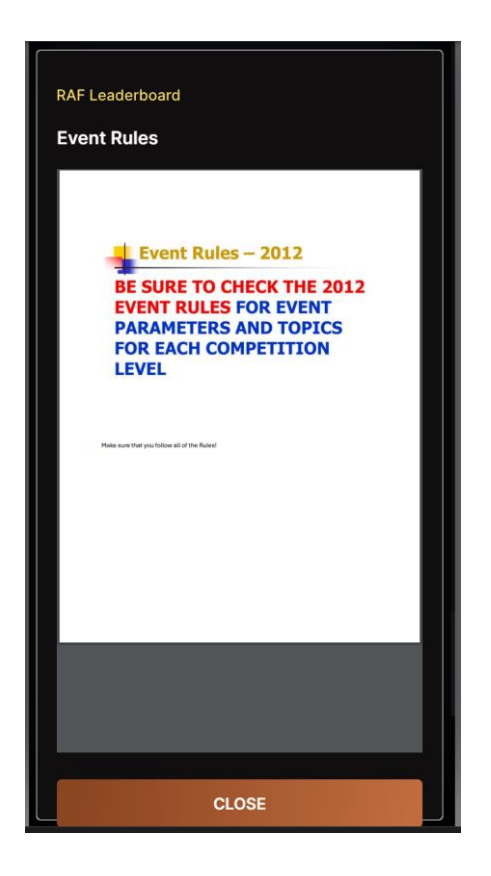

4 The layout of this prizes page is correct, but the screen design images are weird in that they can be clicked on and moved around on the page. They do snap back once the curser is removed.

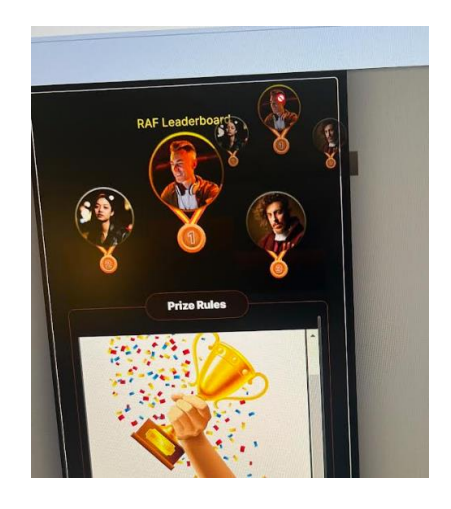

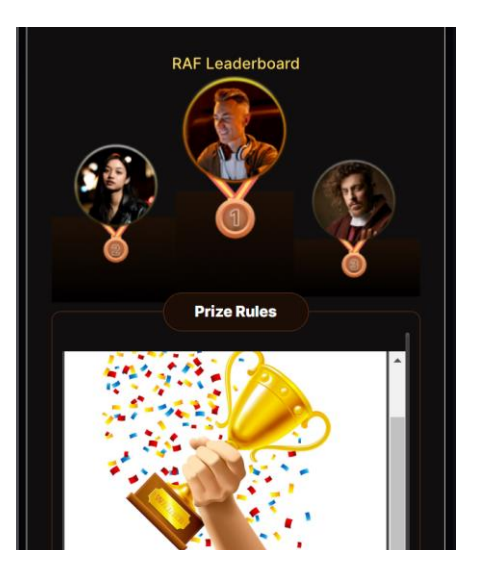

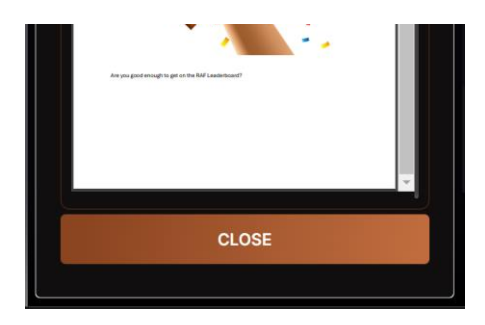

### Screen 6

- 1
  - Need to be able to crop the image uploaded by host for the target image

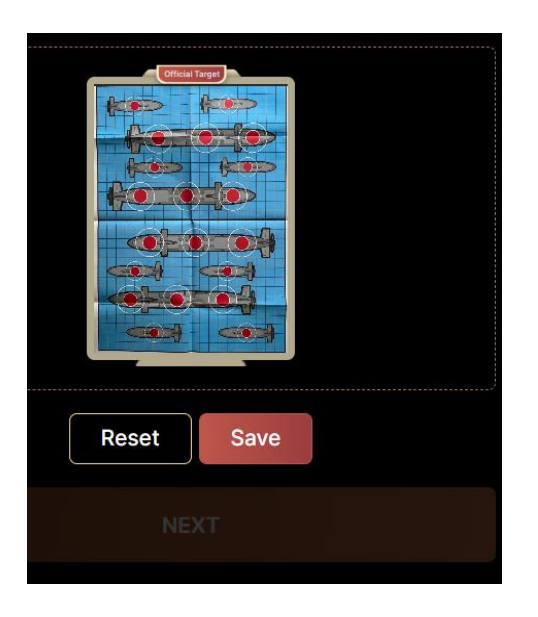

# Screen 7

1

This is a bad error message. The flow we are reviewing is siging up to be a host.
I intentionally entered in a MEMBER email and got the following error message.
A member may choose to sign up as a host as the member email database and the host database are two distince and separte files. A person can have an email as a member, an email as a host, or the same email in both.

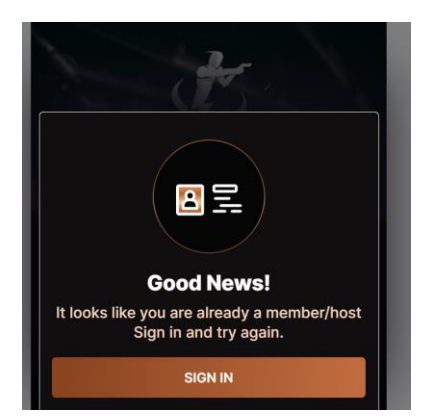

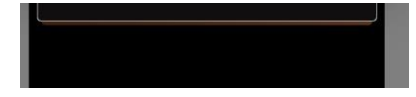

## Credit card host page

1 the copy should read Host Event Fee (USD) / Event and not as shown

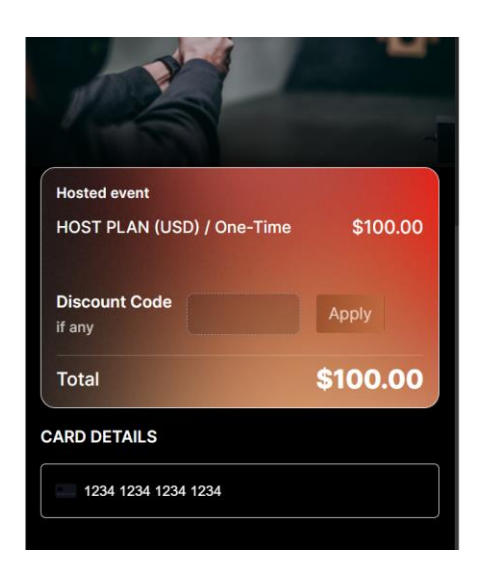

2 Should include the headings for Exp. Date and CSV Number over boxes

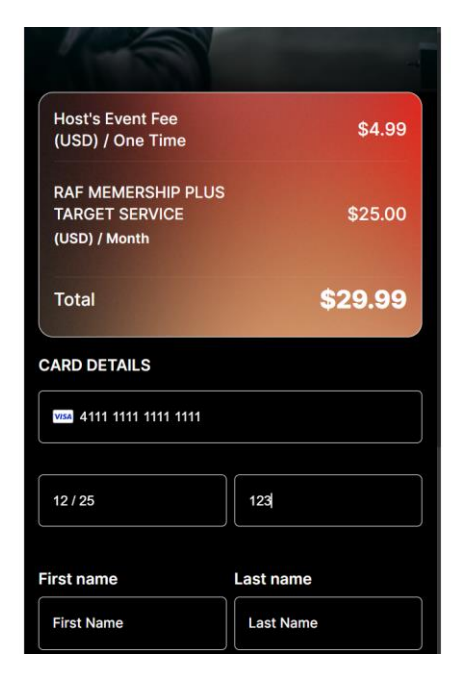

1

Landing page (Included here only for this one aspect as it relates to the host sign up flow) This is included here as it relates to the host sign up flow. Once a host signs up and signs in, the wrong sign up box was removed. The Sign up to host your own private group challenge should disappear and the one to sign up to participate in the RAF live challenges should take its place.

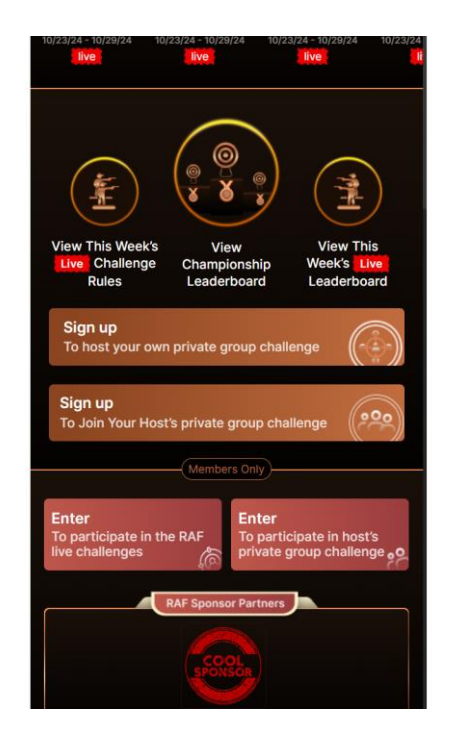

Sign up to host your own private group challenge (when choosing this as a logged in existing member This payment CC page has some issues.

The top box should be showing what the hosting fee is which should be \$100

as set in the super admin. This is what we are charging to use the platform / event So pull the host event cost and not the RAF subscription cost w/targets Remove the second box showing Hosts event fee as this is not applicable to this flow. And have the CC image represent what was used prior of Host Event Fee (USD) / Event @ 100.00

| ONE TIME                            | ~                                         |
|-------------------------------------|-------------------------------------------|
| \$25.00 /event                      |                                           |
| Host's Event Fee/ (one time)        | \$77.00 🗹                                 |
| Event Fee                           |                                           |
|                                     |                                           |
| Hosted event                        | \$77.00                                   |
| Hosted event<br>Total               | \$77.00<br><b>\$77.00</b>                 |
| Hosted event Total USE CARD ON FILE | \$77.00<br><b>\$77.00</b><br>ADD NEW CARD |
| Hosted event Total USE CARD ON FILE | \$77.00<br><b>\$77.00</b><br>Add New Card |
| Hosted event Total USE CARD ON FILE | \$77.00<br><b>\$77.00</b><br>ADD NEW CARD |

1

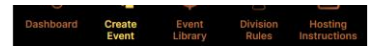

2 The example I created was I had a guest sign in to a hosted event and paid their subscription so they were now a member, I then had them select to create their own event code which generated the above error CC page. Once they were done and received their event code, I logged out and logged back in and it did not give access to the host admin portal. When a person is a host and member and signs in, take them to the main landing page (VS dashboard as per a host only login) but provide access to the host admin portal and features.

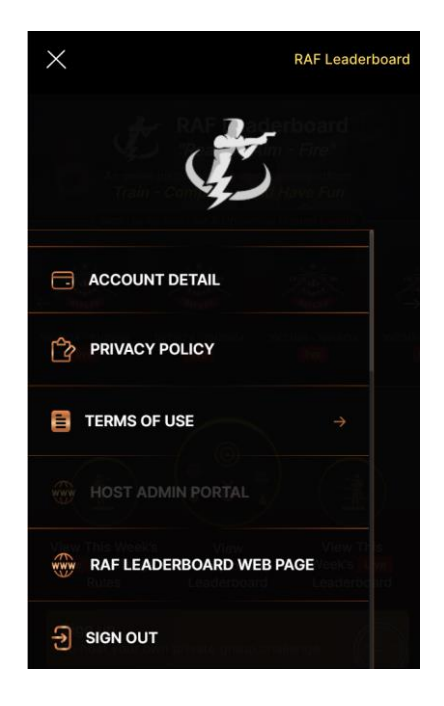

3 If a person is a member and also a host, their landing page should only have one box option and that is to sign up to join your hosts private group challenge

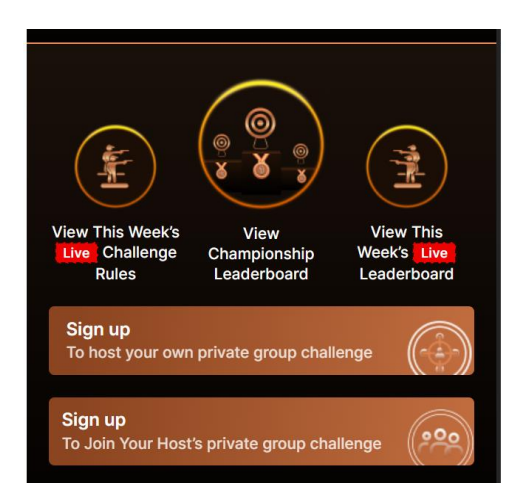

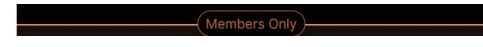

In the sign up flow to host events FROM THE CREATE EVENT TAB once a host has access to the host admin

1 The marketing page in the flow after the target image is uploaded should be removed from the flow altoghter. It is not needed as a returning host already knows the benefits and costs

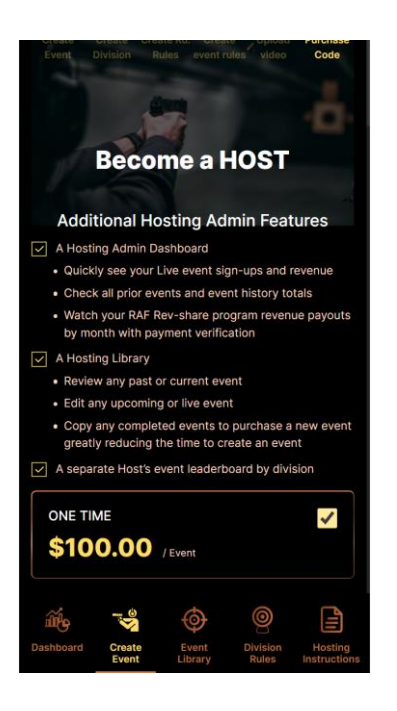

### Host admin

event library

edit event

1

on the rounds page, the zones came across blank when saved to the Library this is the first time that I have seen this,

| < F           | RAF Le | aderboard                  |                |                           |   |        |
|---------------|--------|----------------------------|----------------|---------------------------|---|--------|
| $\checkmark$  |        | <u> </u>                   | 3              | 4                         | 5 |        |
| Creat<br>Even |        | Create Crea<br>Division Ru | te Rd.<br>Iles | Create U<br>event rules N |   |        |
|               |        | Rou                        | ind 1          |                           |   |        |
| Yards         | 3      |                            |                |                           | Y |        |
| Shots         | 3      |                            |                |                           | S |        |
| Shots         | 3      |                            |                |                           | S |        |
|               |        | Rou                        | ind 2          |                           |   |        |
|               |        |                            |                |                           |   | $\sim$ |
| Yards         | 5      |                            |                |                           | N |        |
| Shots         | 3      |                            |                |                           | S |        |
| Shots         | 3      |                            |                |                           | S |        |
|               |        | Rou                        | nd 3           |                           |   | _      |
|               |        | , Choo                     |                |                           |   | $\sim$ |
| Varde         | 7      |                            | Re-loa         | d Required (v/n)          | м |        |

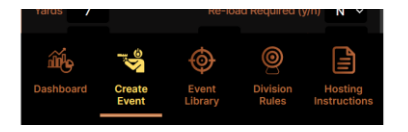

### Dashboard

2

Live events

Any event that has a start date and end date is to be considered "Live" and shown in the fist datatable. It does not have to be started to be considered as a Live Event. This way all events are displayed as either Live or Completed

| ≡                            | RAF Leaderboard    | RAF Leaderboard          |                       |
|------------------------------|--------------------|--------------------------|-----------------------|
|                              |                    | Event Library            |                       |
|                              |                    | Event Code No.           | o9T4                  |
|                              |                    | Event Name: Host 1 Event |                       |
| Live Event                   | •                  | Start Date 11/04/24      | End Date 11/30/24     |
| Total # of Participants :    | 0                  | Participants 1           | Event fee \$4.99      |
| Total Live Event Revenue :   | \$0.00             | New RAF Members 1        | Total revenue \$24.99 |
|                              |                    | VIEW FULL                | $DETAIL \rightarrow$  |
| Completed Events             | •                  |                          |                       |
| Total Event Revenue Paid:    | \$0.00             |                          |                       |
| Total Event Revenue Pending: | \$0.00             |                          |                       |
| Rev-Share Members            | • 28               |                          |                       |
| Total Rev-Share Paid:        | \$0.00             |                          |                       |
| Total Rev-Share Pending:     | \$0.00             |                          |                       |
| <b>á</b>                     | 0                  |                          |                       |
| Dashboard Create Event       | Division Hosting   | Dashboard Create Event   | ent Division Hosting  |
| Event Library                | Rules Instructions |                          |                       |

3

The rev-share in the Live Events tab is not calculating correctly The rev-share should be 1 member x \$9.00 monthly subscription amount x 20%. This comes out to \$1.80. (I think you are taking 80% of the 25 (with target subscription). We are only paying off the base sub. It looks like the total is calculating correctly IF the rev-share amt was correct

| C RAF Leaderboard |          |                 |              |              |  |  |
|-------------------|----------|-----------------|--------------|--------------|--|--|
| Live Even         | ts       |                 |              |              |  |  |
| e Members         | Total \$ | New RAF Members | Rev Share \$ | Total to Hos |  |  |
| 1                 | \$4.99   |                 | \$ 20.00     | \$ 24.99     |  |  |

|                                                                                                    |           | lost Revenue \$2 | 4.99 | )            |
|----------------------------------------------------------------------------------------------------|-----------|------------------|------|--------------|
| \$24.9<br>Total He                                                                                                    | 99<br>ost | 1<br>Total       |      | 1<br>New RAF |
| Reveni                                                                                                    |           | Participants     |      | embers       |
| - Alian Alian Ali |           |                  | 0    |              |

# Completed events

The P/R (Payment Record) will come from the Super admin functionality along with the date paid

| KAF Leaderbo             | ard      |          |           |     |
|--------------------------|----------|----------|-----------|-----|
| Completed events         |          |          |           |     |
| Event Rev \$ Due to Host | Amt Paid | Amt Due  | Date Paid | P/R |
| \$111.94                 | \$0.00   | \$111.94 | N/A       |     |
|                          |          |          |           |     |
|                          |          |          |           |     |
|                          |          |          |           |     |

## Dashboard

4 Add an "S" to make it Live Events, not Live Event for that box heading

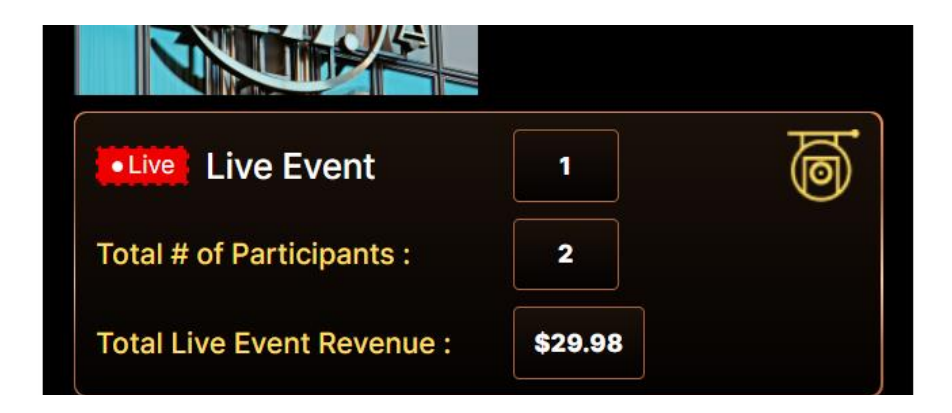

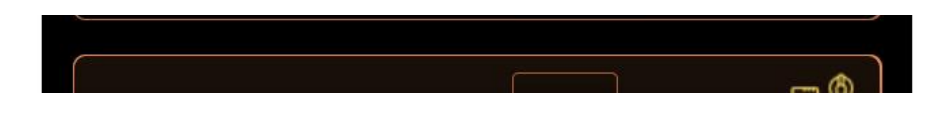

5 The Host logo is to be shown at 100 x 100 pixels. It has been coming across much too large

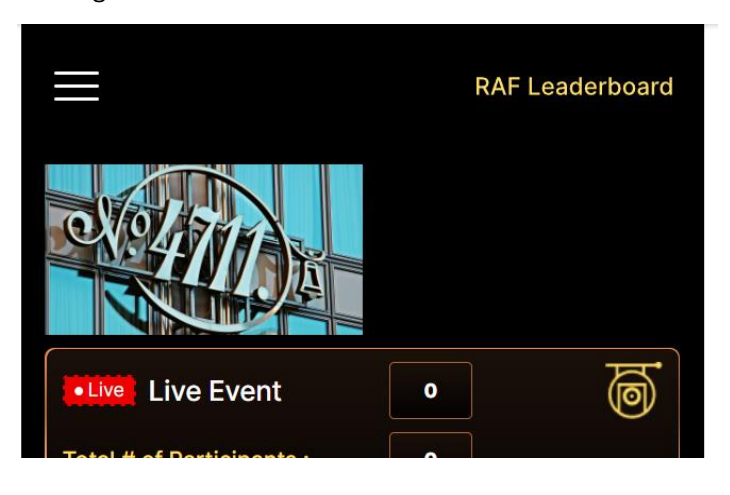

6 Make the boxes for all money related boxes wider as shown in the provided example

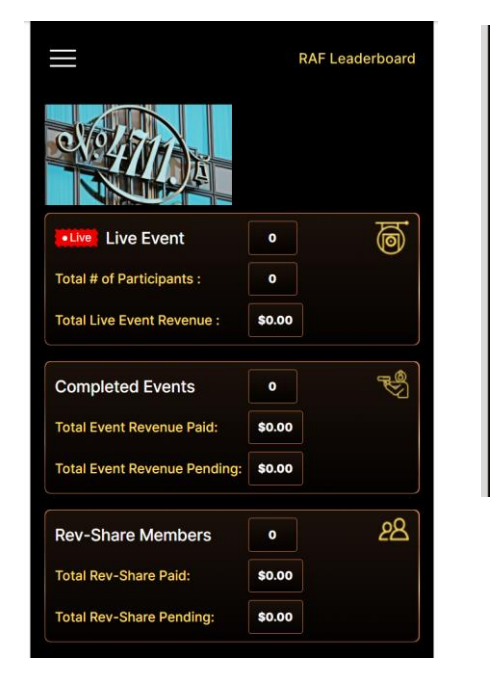

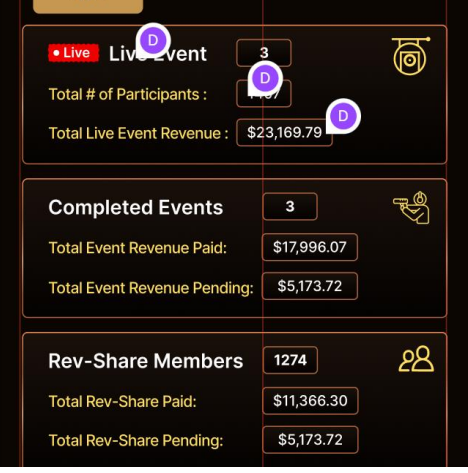

another example of what happens by not defining the host logo at 100 x 100.It crops off the boxes

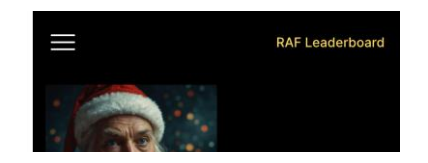

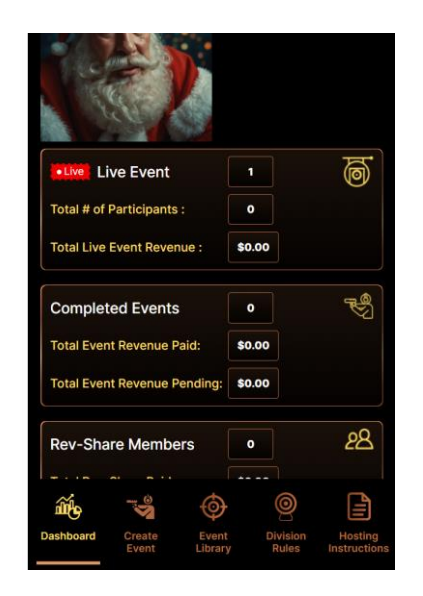

### Signing into a hosted event

The hosts round data is not being saved which is why it did not also show up in the event library

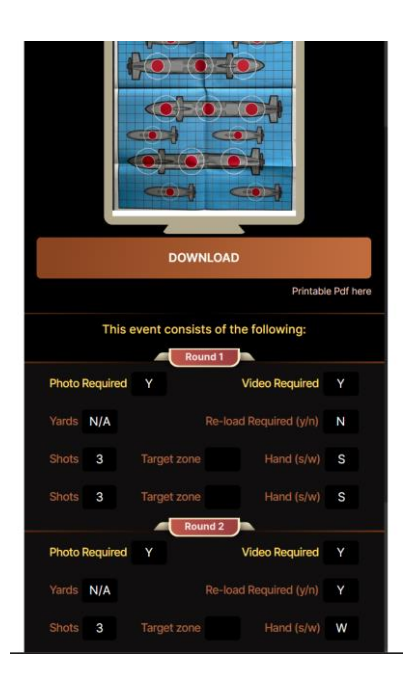

in both the enter data keypad and also in the upload video's the round number is not possitioned correctly, maybe make the round box wider to allow it to have more room to be centered

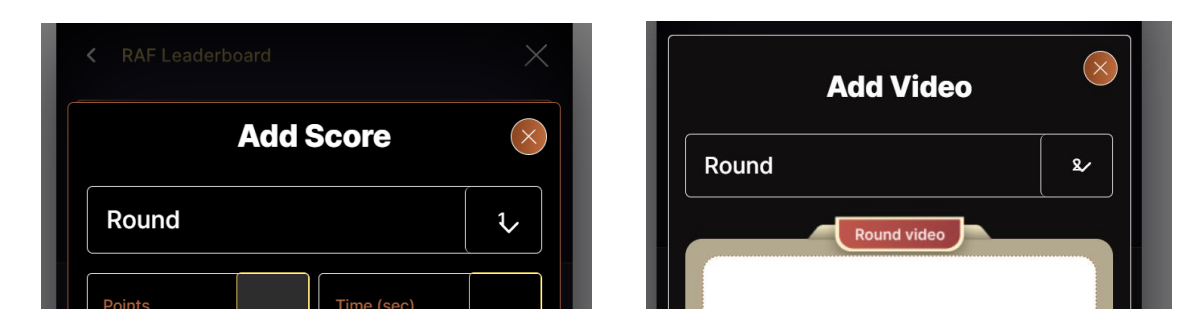

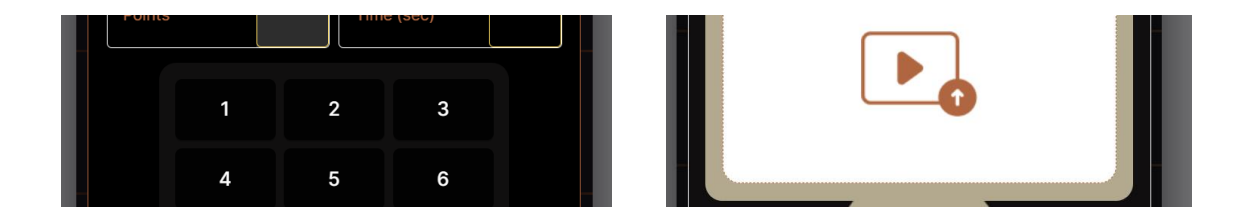

I entered a hosted event through the Mens division and I noticed when I submitted data, it gave me ranking which said on the Women's division I don't have a screen shot of this

This is a screen shot of a hosted event and it is pulling the target image and not the host logo at the tor

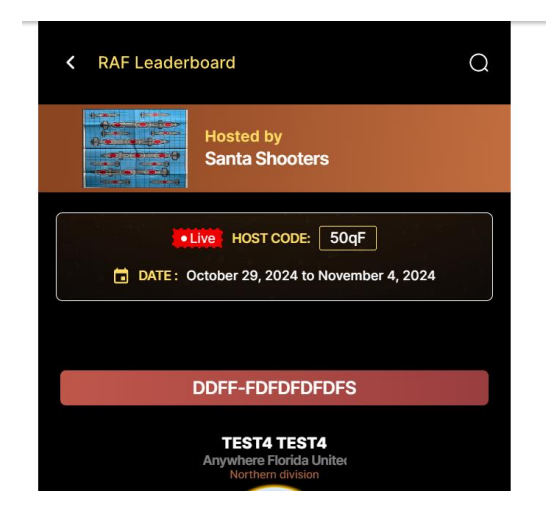

A picture of a participants scorecard. Note that the target zones show N/A even though this event used zones 1,2,3,4

| Thi     | This weeks Host Event consists of the following: |             |        |                    |   |  |
|---------|--------------------------------------------------|-------------|--------|--------------------|---|--|
| Photo F | Require                                          | ed Y        | ound 1 | Video Required     | Y |  |
| Yards   | 5                                                |             | Re-I   | oad Required (y/n) | Ν |  |
| Shots   | 3                                                | Target zone | N/A    | Hand (s/w)         | Y |  |
| Shots   | 3                                                | Target zone | N/A    | Hand (s/w)         | S |  |
|         |                                                  | R           | ound 2 |                    |   |  |
| Photo F | Require                                          | ed Y        |        | Video Required     | Y |  |
| Yards   | 7                                                |             | Re-I   | oad Required (y/n) | Y |  |
| Shots   | 3                                                | Target zone | N/A    | Hand (s/w)         | Y |  |
| Shots   | 3                                                | Target zone | N/A    | Hand (s/w)         | W |  |
|         |                                                  |             |        |                    |   |  |

The same score / performance results are showing on both the womens and mens leaderboard

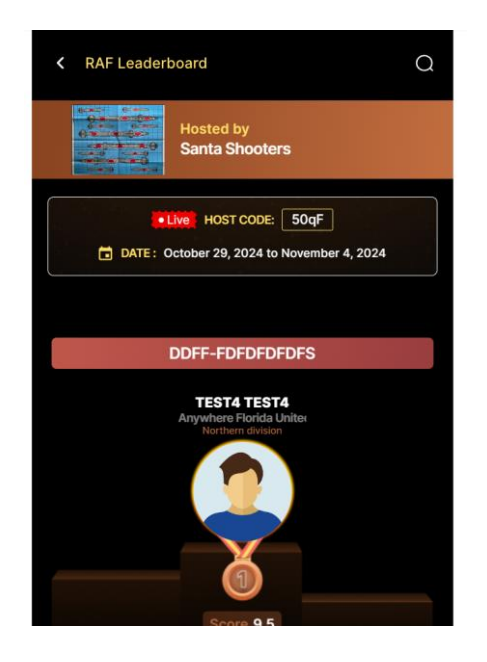

This is a good example of how the host logo should look throughout

| K RAF Leaderboard X          |
|------------------------------|
| Hosted by:<br>Santa Shooters |
| ■ Live ♥ Host Code : 50qF    |
| Official Target              |

When siging into a hosted event, this profile page header should have wording welcoming them to the host event and not RAF Leaderboard. Change this flows profile entry page to Say, "Welcome to your host's Event"

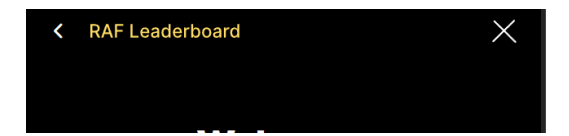

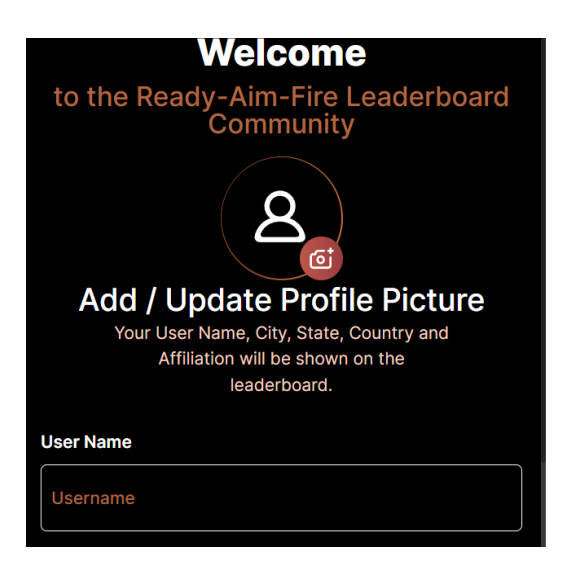

### Landing page

The host logo is not showing up for their events See the prior image for one that should be showing up

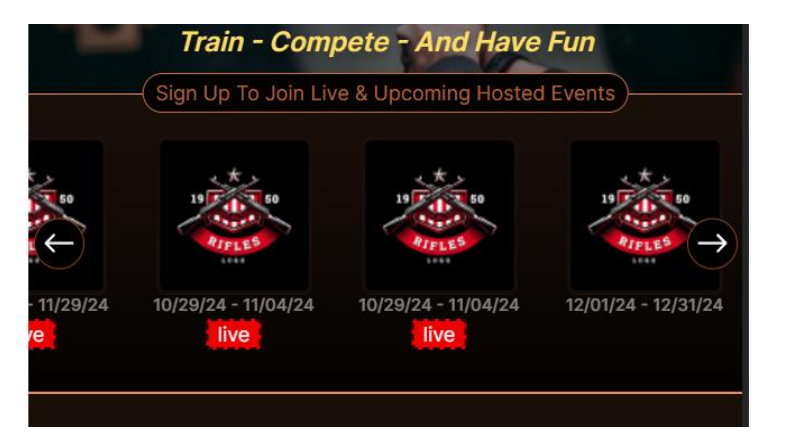

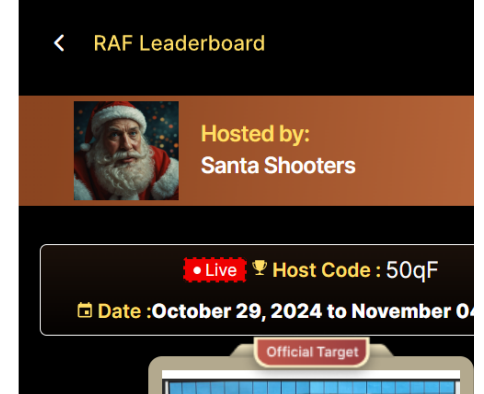

## Menu flow

Main menu drop down

1 The X can be deleted as the user can select the Home selection to go to same spot

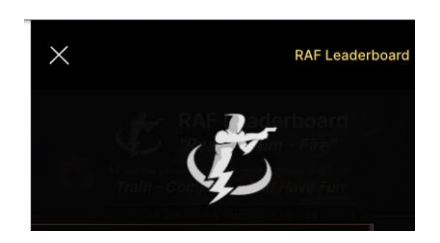

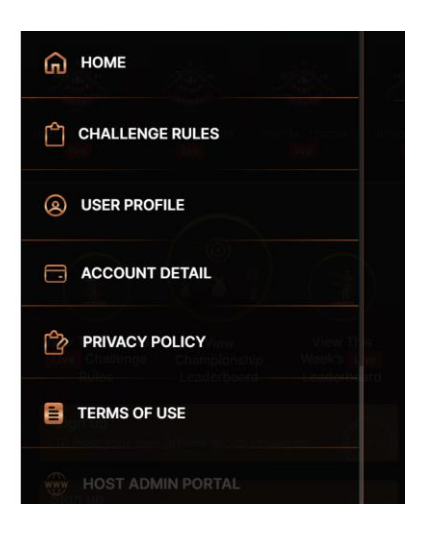

2 The Challenge rules is showing the wrong image (shown to the right) and instead needs to be linked to the Challenge rules PDF in a new window as done prior for the other event documents etc, and will come from the super admin

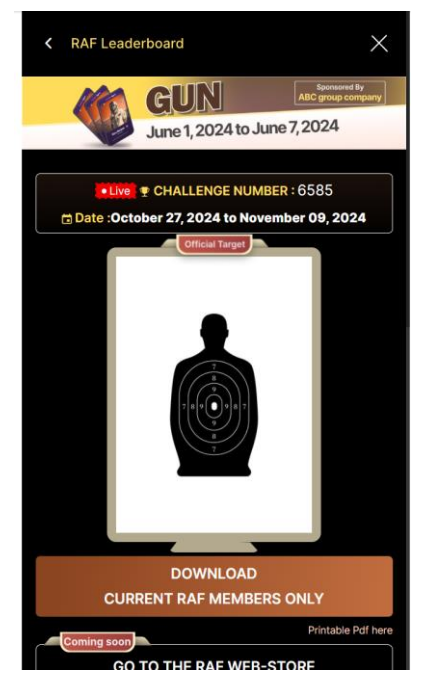

3

The membe User profile to match image at right. Their Email (note that this cannot be edited) and password were included. Also, the design was not followed as to how the information is to be edited. See the two action buttons and intended functionality at the bottom of the page

Also, the "Why street Address" was moved above the box as per the other similar as well to make the spacing consistent between elements

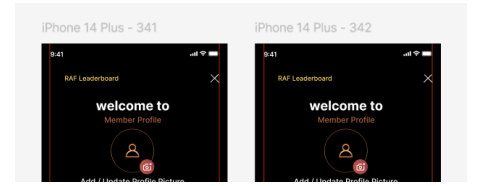

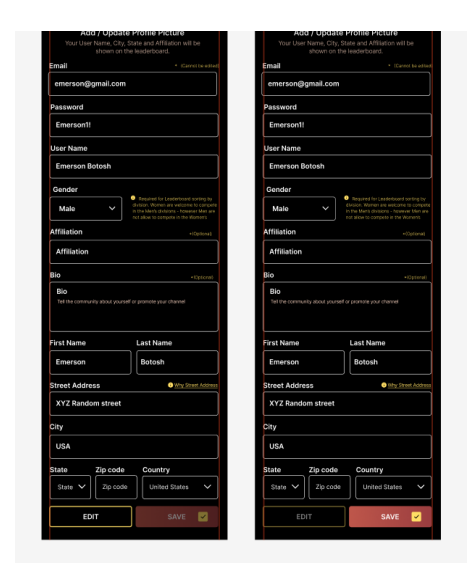

4 Include the ability to Crop the profile image during editing / updating

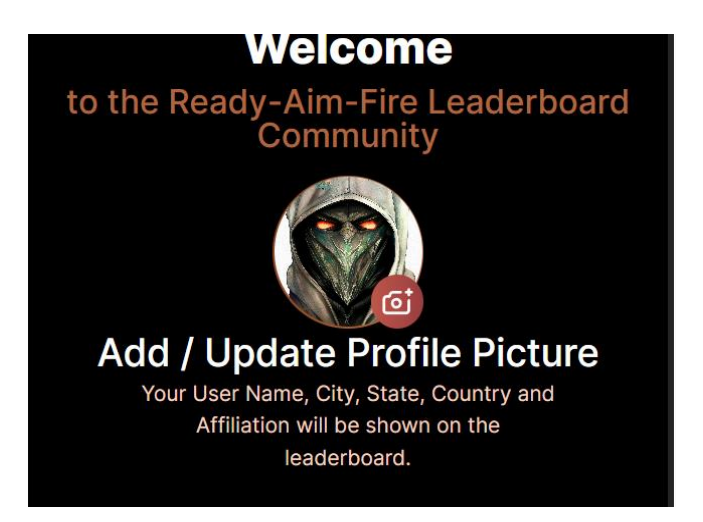

5

There is a separate host profile that contains different information than the member Profile. Please follow the example to the right as it was made to look similar to the member profile in appearance and flow but some of the fields are different.

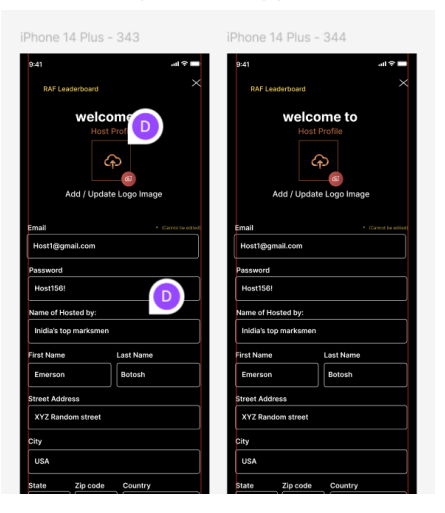

| State 🗸 Zip code | United States 🗸  | State 🗸 Zip code | United States    |
|------------------|------------------|------------------|------------------|
| Bank Routing No. | Bank Account No. | Bank Routing No. | Bank Account No. |
| 123456789        | 123456789123     | 123456789        | 123456789123     |
| EDIT             | SAVE 🗹           | EDIT             | SAVE 🖌           |

6

8

For the host profile page, the image is to be square - not a circle and at 100 x 100 Pixels.

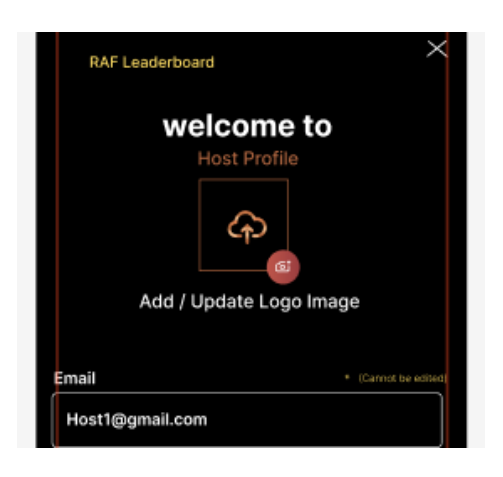

7 On each first page selected from the menu dropdown, they should have a back arrow that returns the user to the drop down menu and an X that returns the user to the main landing page

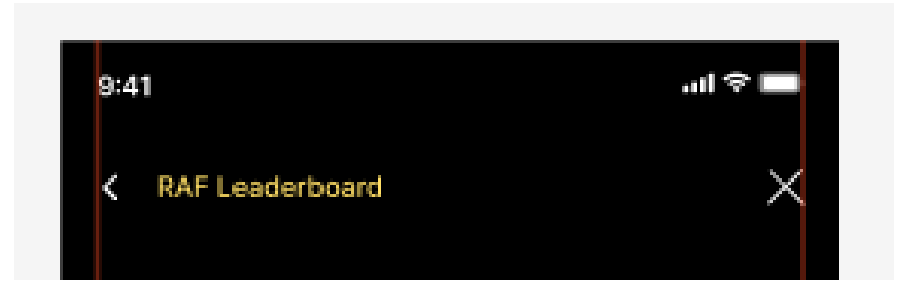

under the User Profile, a person can have it show: 1) Member only, 2) Host only, 3) member and host. Remember that the member database and host database are unique and can contain the same email address.

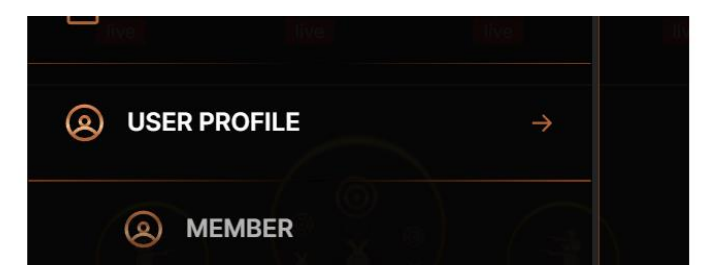

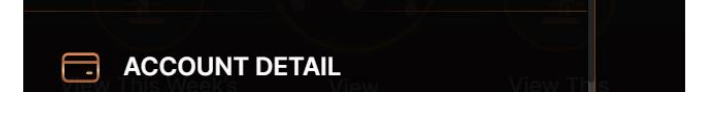

9 The header of the credit card page should not have the 3 bar (menu) icon nor the Home. It should have a back arrow and X

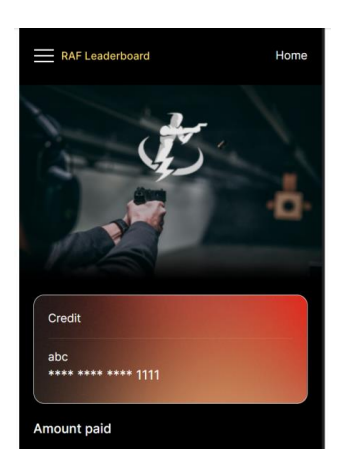

10 The Credit card image copy should say "Credit Card" and not just "Credit"

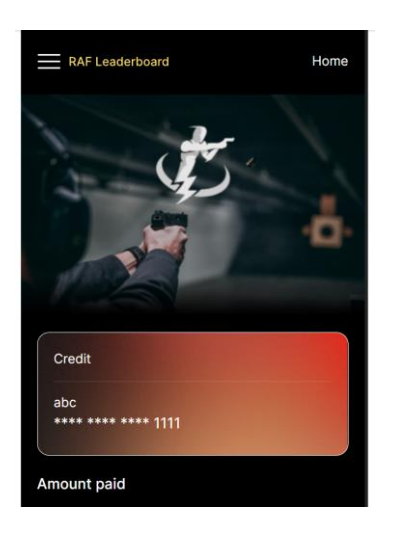

11 Not sure what the "abc" showing on the card is suppost to represent. This probably should be the persons first and last name

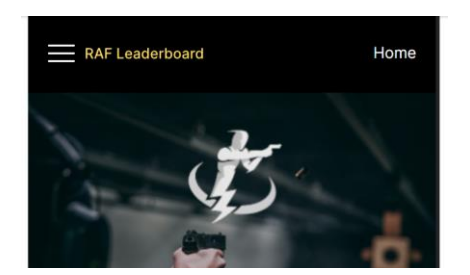

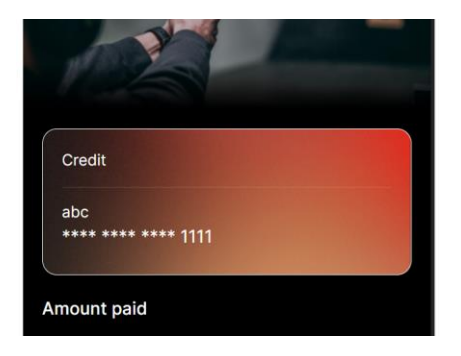

12 On the Update Card option, add the copy obove the three boxes as shown to the right for the Credit Card Number, Exp. Date, and CSV Number

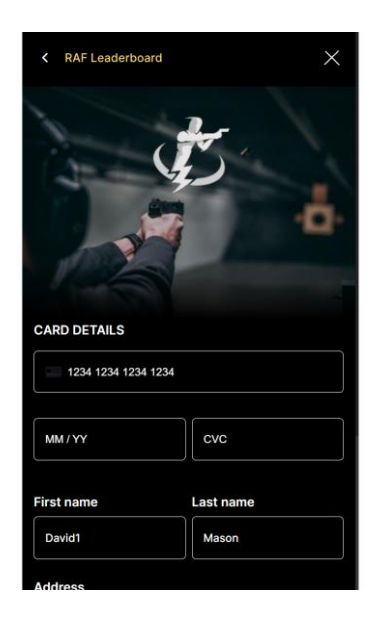

13 On the Delete account flow, add space after the Confirm button to make the same amount of spac as the spacing above the cancel button. Also, in the bottom copy, try and adjust the width of the copy box so that the word feedback@rafleaderboard.com is all on one line. I don't like how the letters c and the om are separated

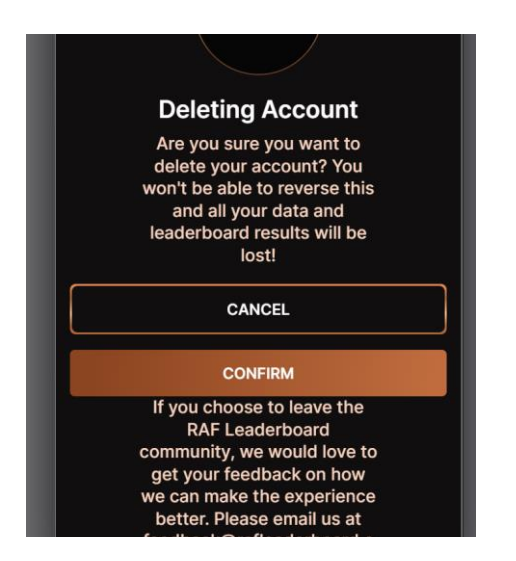

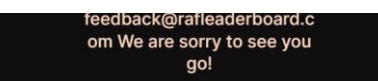

14 The privacy policy should open in a new window pdf as uploaded in the super admin

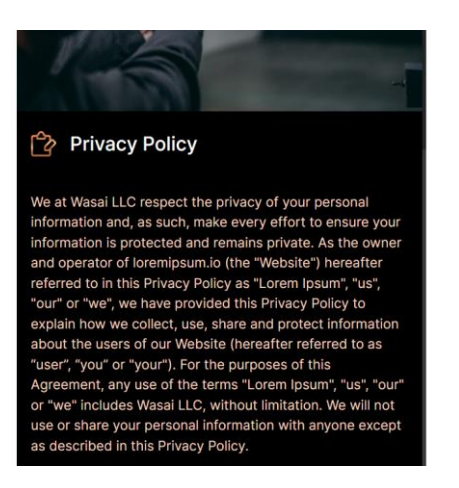

15 TheTerms of use should open in a new window pdf as uploaded in the super admin Also, change Terms and Conditiions to Terms of use

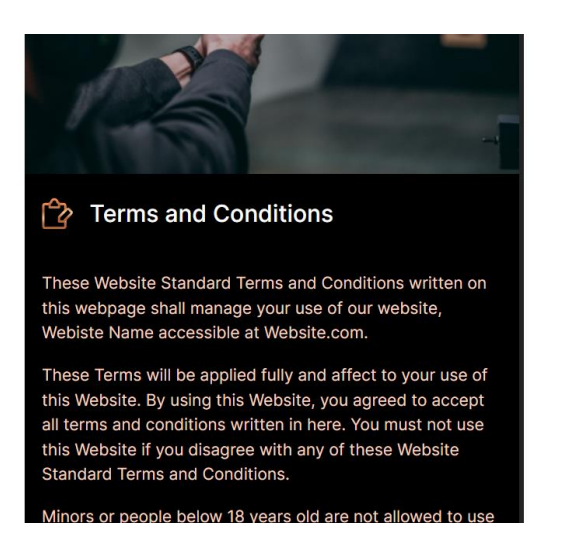

#### Leaderboards

### **Choose division**

Make the Men's section gold box and gender image the same size as the womens

### Currently the mens is smaller.

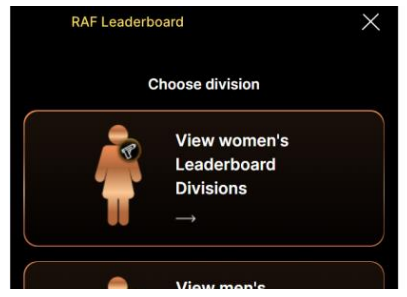

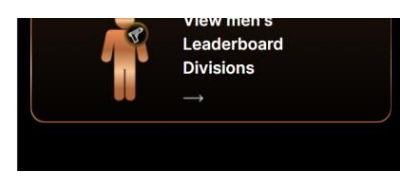

Put the Men's division first (above) the Women's as we probalby will have many more men then women in the platform

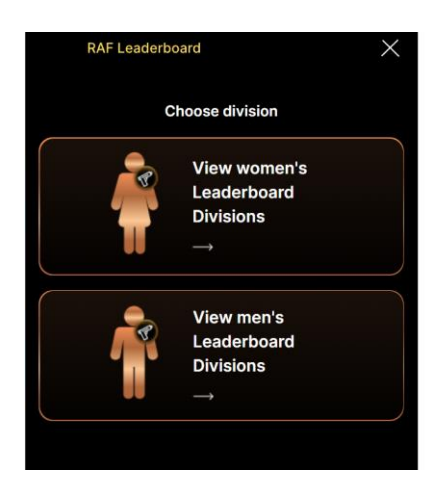

## Live Weekly Challenge Leaderboard

1

### The summary page where all divisions are shown

The Sponsor area at the top

If there is not a sponsor for that weeks challenge, then this area should be condiensed to show nothing.

If this is not possible, than we need Maya to create a cool design element using the RAF shooter image or whatever she can come up with to fill this space when no sponsors are available for a given week.

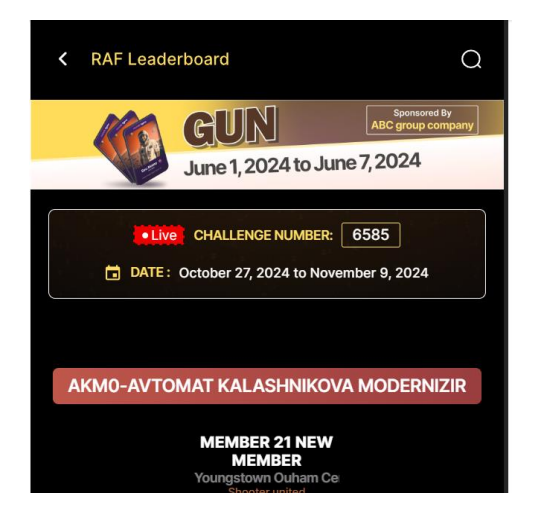

2 On every part of each leaderboard (live, Championship, and Host) the User Name -NOT THE FIRST AND LAST NAME is to be represented. Very Important.

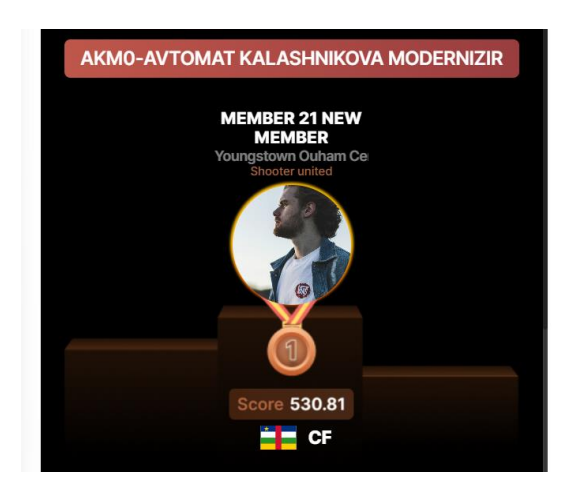

3 On the summary page, delete the country next to the city / state on the upper part above the profile image

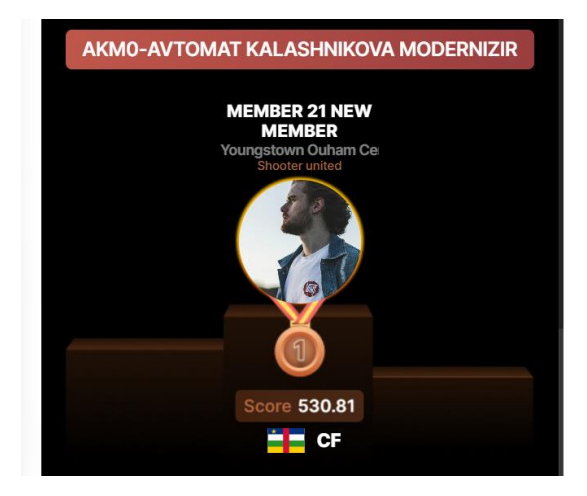

- 4
- Next to the country flag, we can delete the 2 digit identifier BECAUSE I see that you are including the full country name next to each member in the ranking section which will accomplish the goal

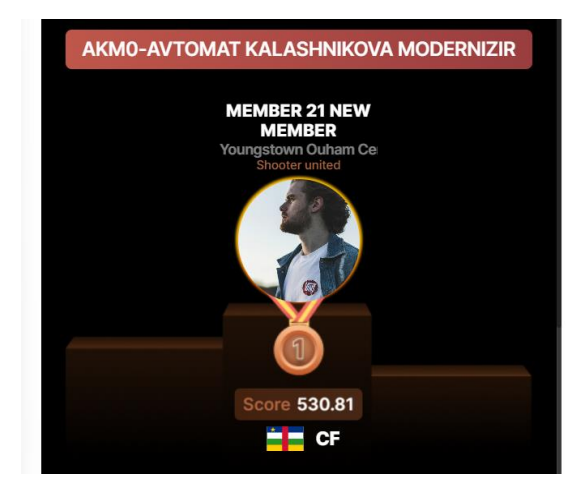

5 The end date is confusing as you have interpreted the end date as the date the Challenge ends at the start of that day. My intention is for it to end at the end of that day. To make this more clear, change the word "to" to the word "thru" and change the logic to reflect this.

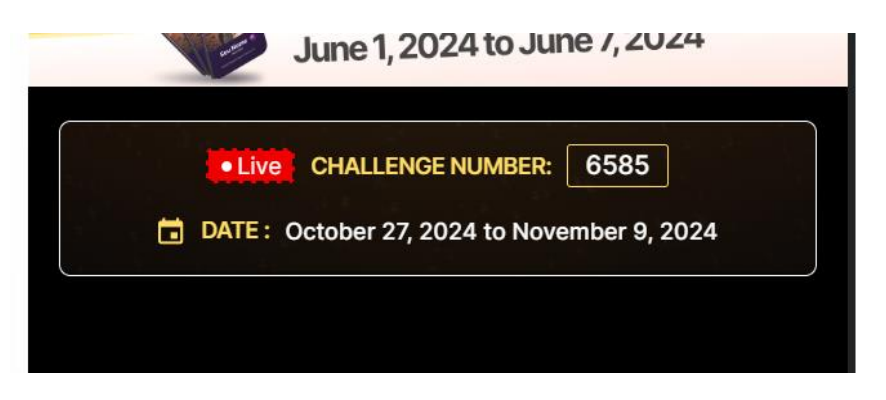

6 This will need to also be changed on each of the other leaderboards where a date range is indicated.

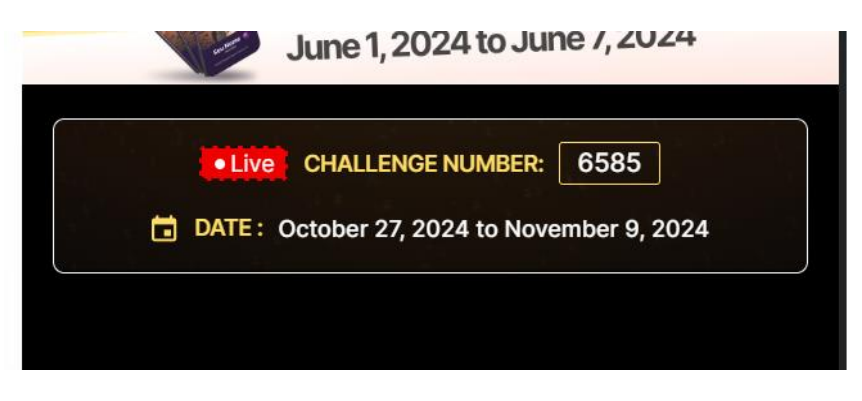

7 There should not be so much space between the Challenge number / date box and the first division. - see the difference between what we currently have and the Figma design file shown at the right. You have it correct when viewing one members results

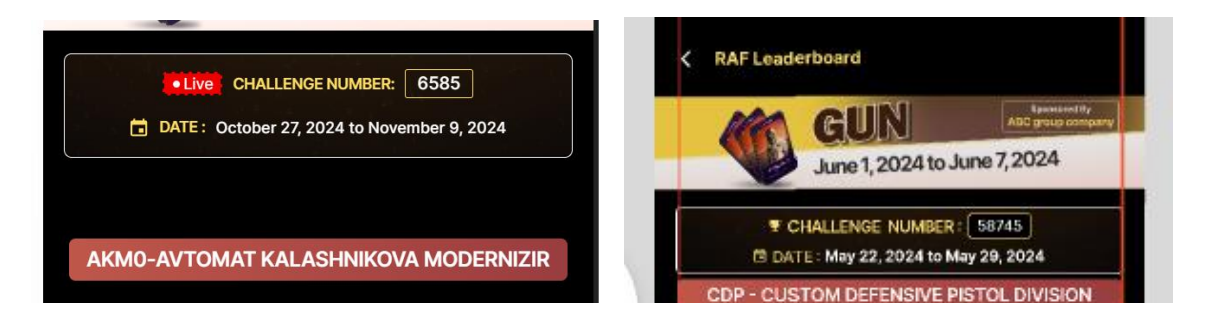

### Second page (showing an individual division rankings)

1 Change the date range from "to" to "thru" as per prior

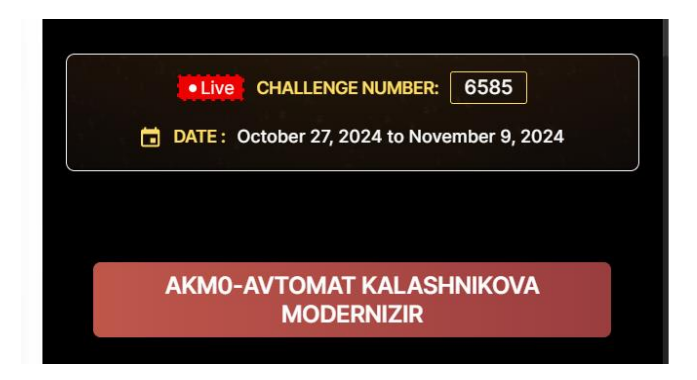

2 Eliminate the space between the challenge no. box and the Divsions as per prior

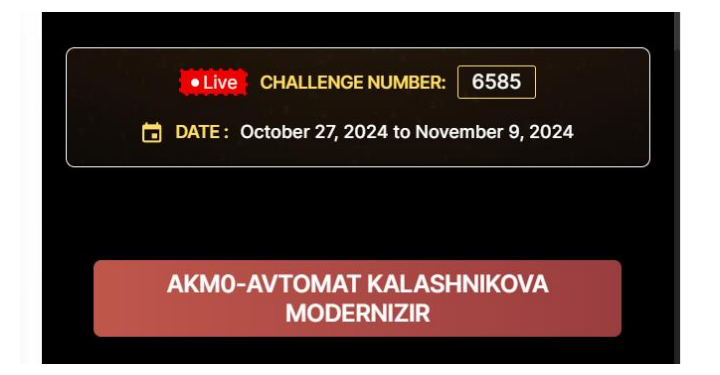

3 Show the members User Name - not first and last name above profile image

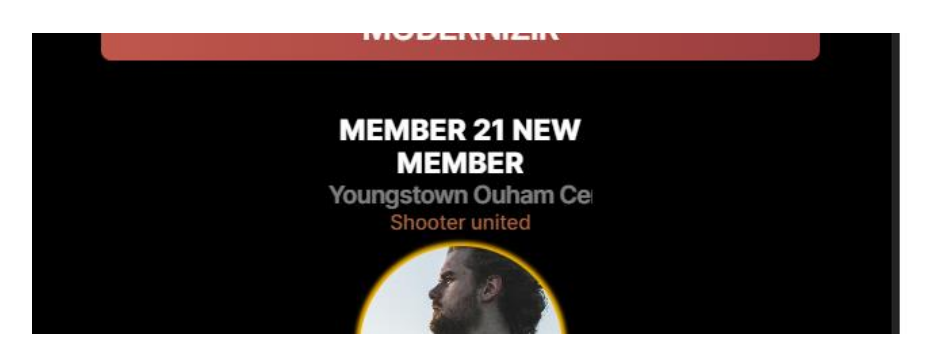

4 Remove the country name next to the City / State above the profile image

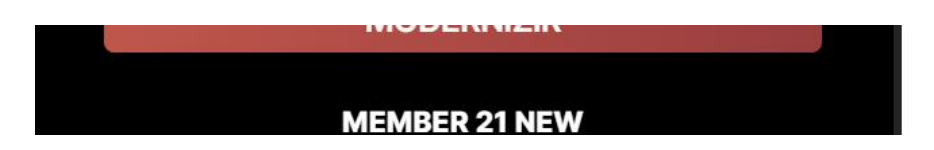

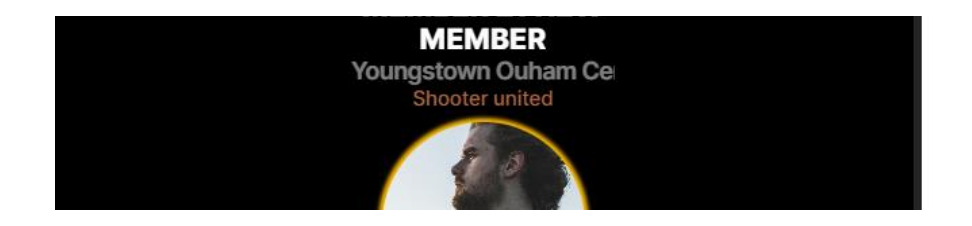

5 Show the members User Name - not first and last name in the ranking section

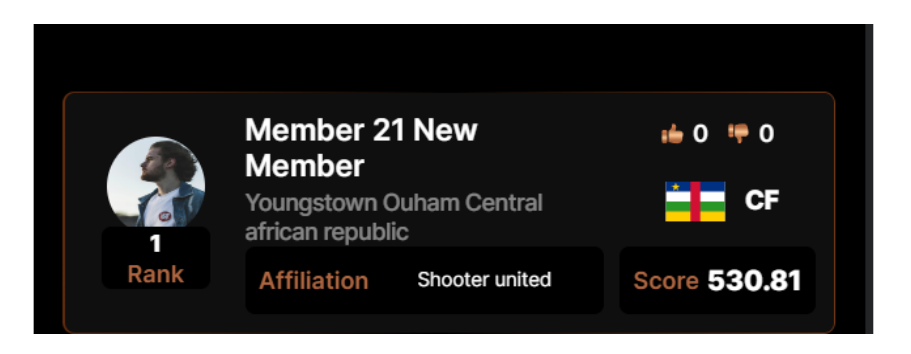

6 Because you are includeing the full country name after the City / State, the 2 digit identifier shown after the flag can be removed

| You<br>afric | ngstown Ou<br>an republic | uham Central   |   | CF           |  |
|--------------|---------------------------|----------------|---|--------------|--|
| Af           | filiation                 | Shooter united | 5 | Score 530.81 |  |

7 Use the country flags as provided in the spreadsheet as they are all exactly the same size (3x2) which will look best in terms of consistency.

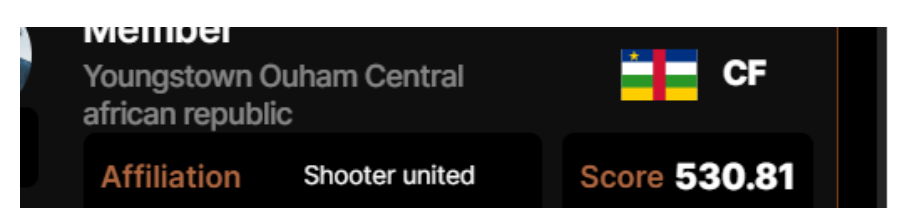

### Individual members results page

1 Use the same country flag format as on the divsional leaderboard section (#7 above)

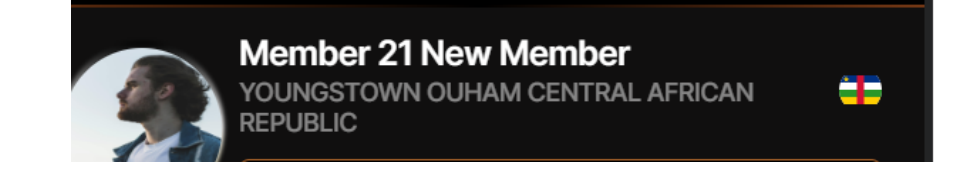

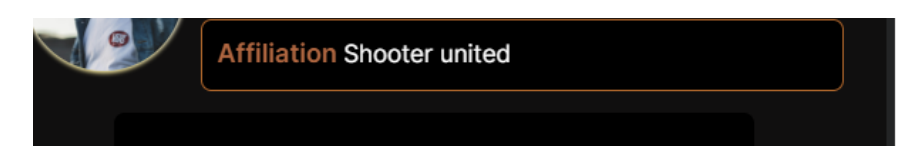

2 Make this fit without the need for vertical scrolling.

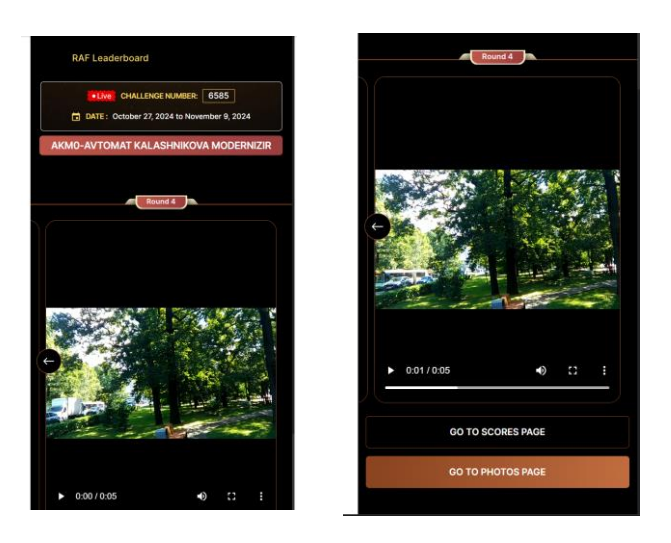

### Championship leaderboard

Same corrections as mentioned in the Live leaderboard summary page, to include

1 When no sponsors - one of the options mentioned above in #1 of live leaderboard summary noted in section above.

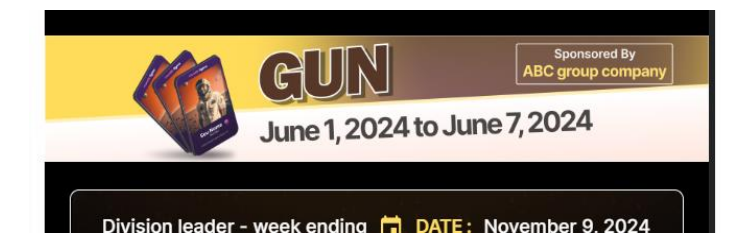

2 Reduce / eliminate the space between the week ending box an the first division

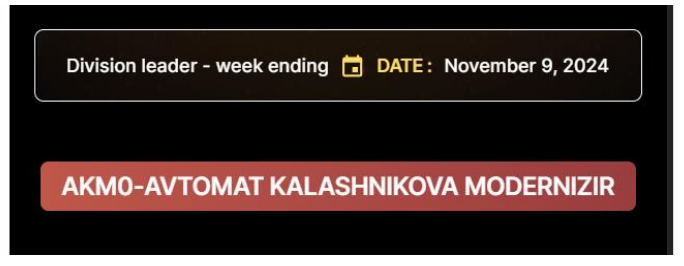

3 Use the user name - not the first and last name

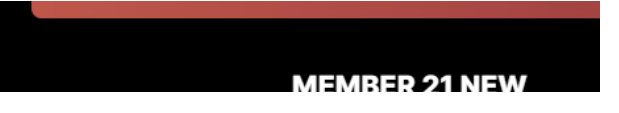

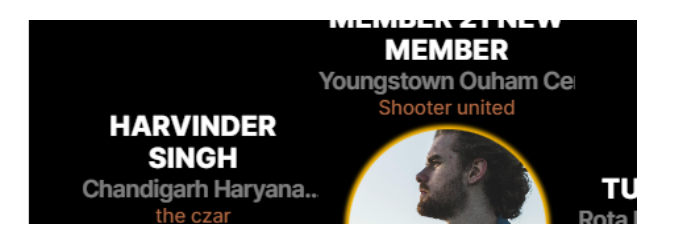

4 Delete the country name above the profile image

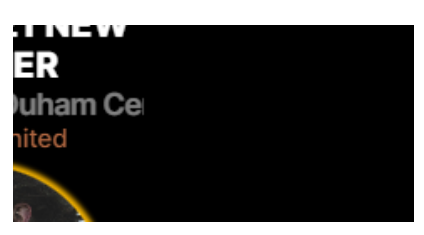

5 Delete the 2 digit country identifer next to the flag images

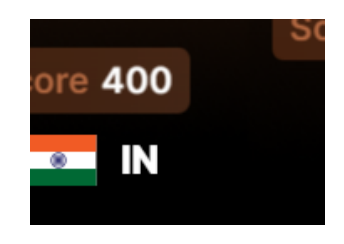

6 Use the flag images provided by me in the spreadsheet at 3 x2 format for consistency

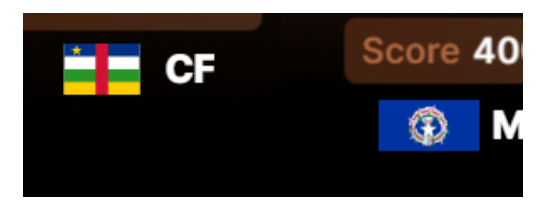

Same corrections on the championship divisional leaderboards as on the live leaderboard divisional summary noted above in the prior section

1 Date box, change the word "to" to "thru" and have the event end at midnight of the end date - not the start of the end day. On all the weekly leaderboard pages

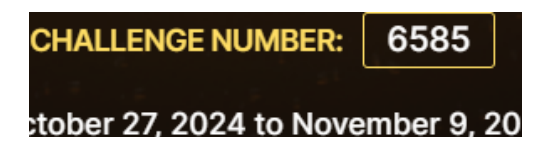

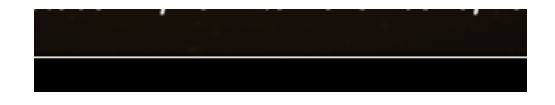

2 Elmimiate the space between the division and the date box

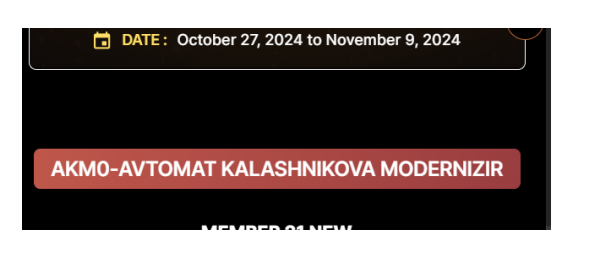

3 Use the user name - not the first and last name

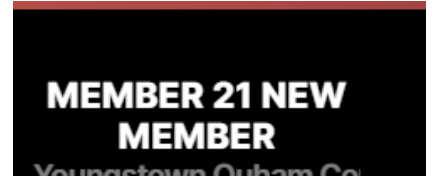

4 Delete the country name above the profile image

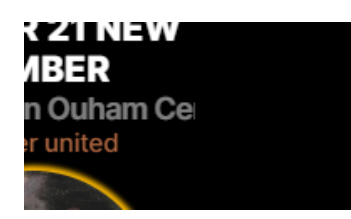

5 Delete the 2 digit country identifer next to the flag images

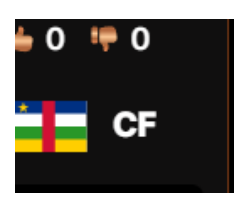

6 Use the flag images provided by me in the spreadsheet at 3 x2 format for consistency

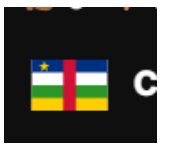

On the members indivisual summary page

1 Center the words "out of" between the boxes

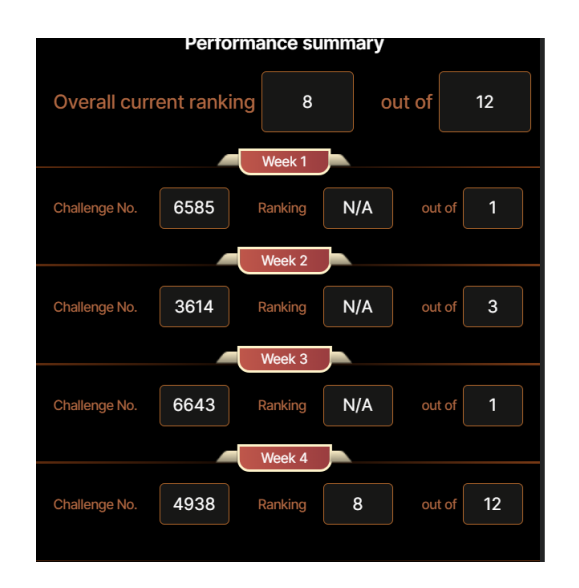

### Host leaderboard

1

When someone posts a result in a hosted event, when they are logged in as a male in the mems division, their results are showing up on both the mens and womens hosted leaderboard.

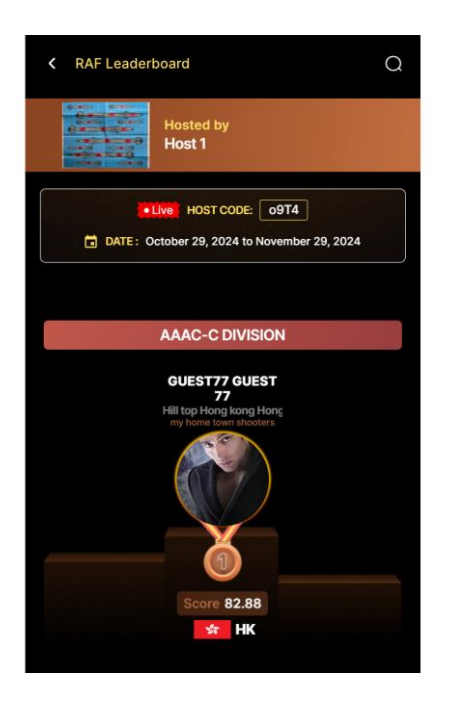

2 The host logo is pulling in the target image and not the host logo

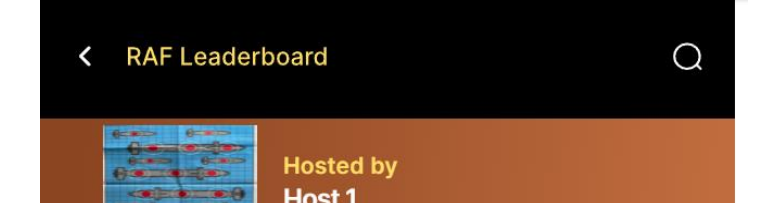

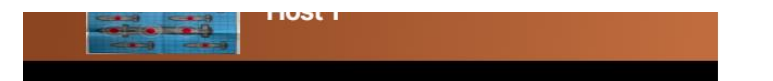

3 The date range should change the word "to" to "thru"

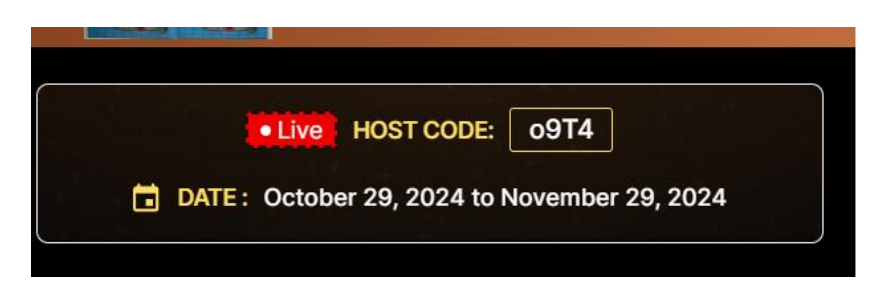

4 The extra space between the division and the date box should be eliminated

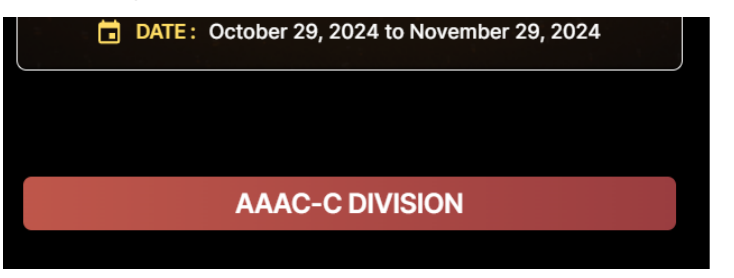

5 The user name - not first / last name should be shown

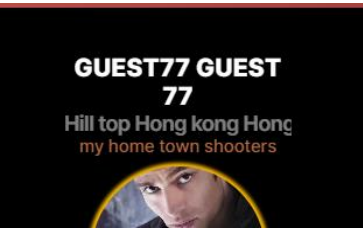

6 The country should be deleted next to the city / state above the profile image

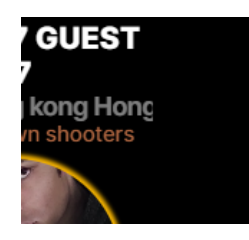

7 Delete the 2 digit country identifer next to the flag images

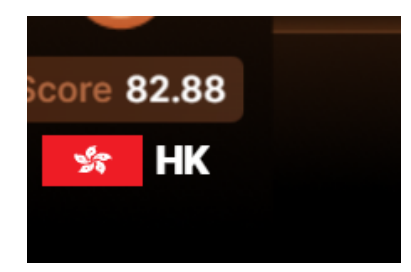

## The individual division page (podium section)

1 The date range should change the word "to" to "thru"

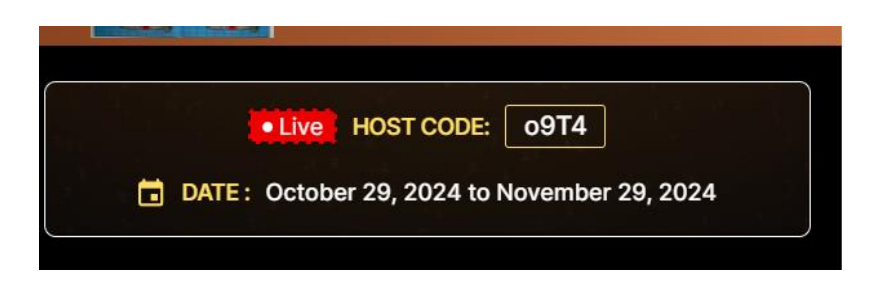

2 The extra space between the division and the date box should be eliminated

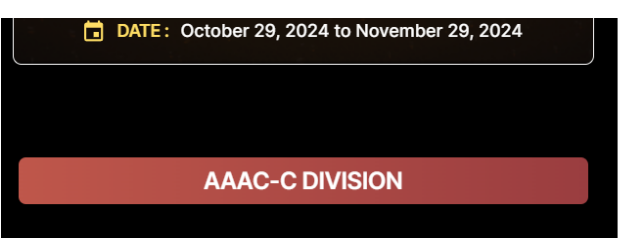

3 The user name - not first / last name should be shown

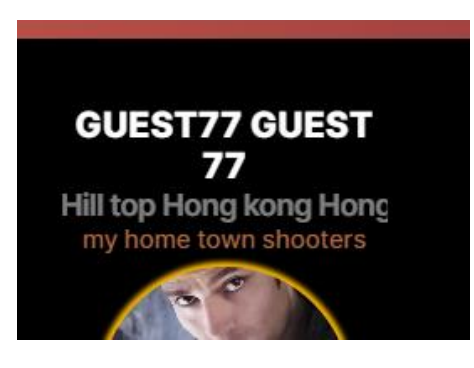

4 The country should be deleted next to the city / state above the profile image

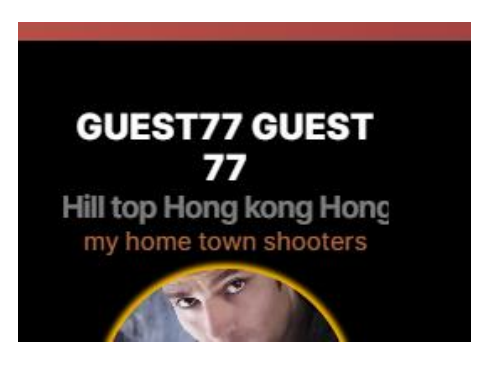

## The individual division page (Ranking section)

1 Delete the 2 letter country identifier and center flag in space

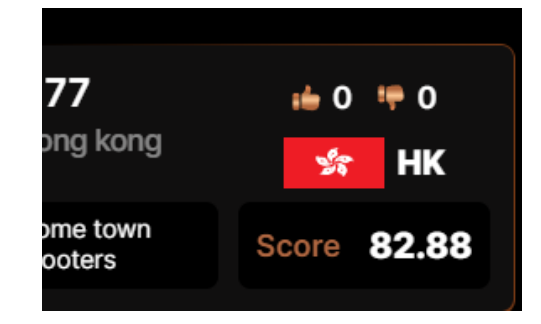

2 Note how the profile picture in the ranking section is distored compared to the podium

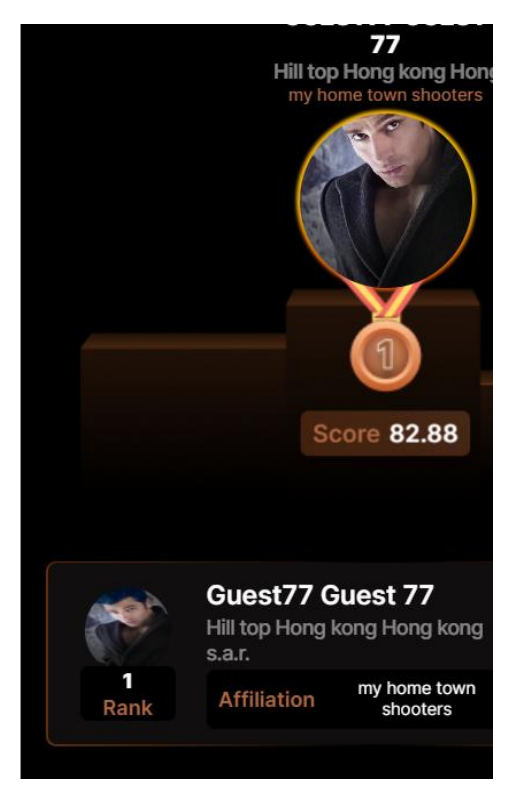

3 Note how the profile picture in the individual members performance section is distored compared to the podium image

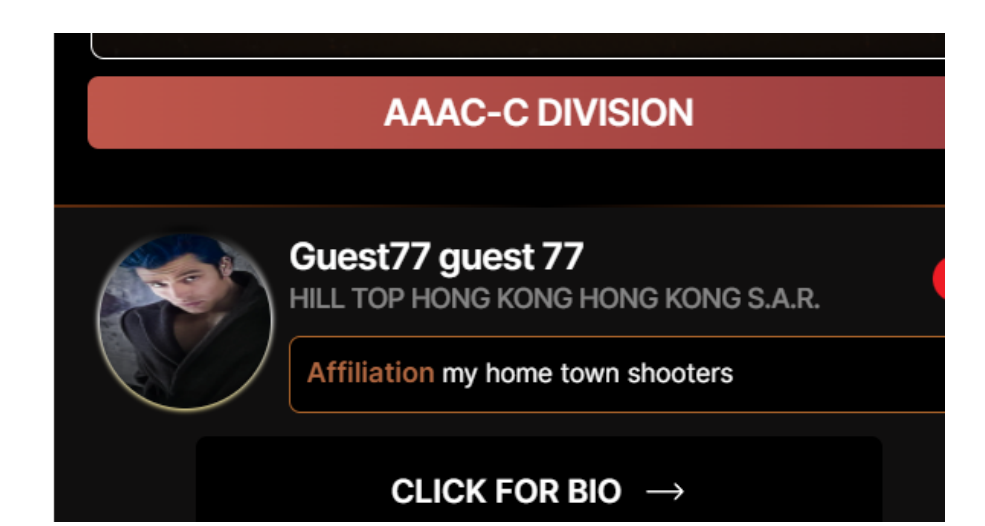

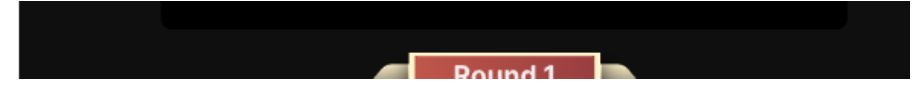

4 Use the same format flag and not a circle from spreadsheet

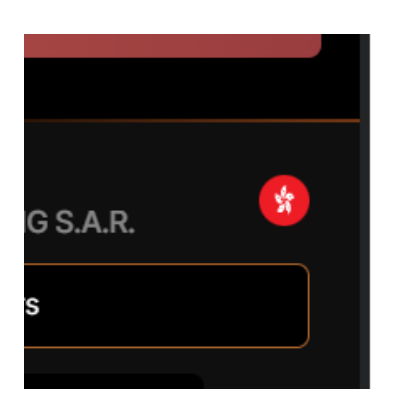

# Hosted events and entering hosted events - event detail

1 Notice that for event code o9T4 that there is data entered for the yards Now see what a participants sees when doing the event. The yard data is missing

| < RAF Leaderboard                             |                          |  |  |  |  |  |  |
|-----------------------------------------------|--------------------------|--|--|--|--|--|--|
| Event Detail                                  |                          |  |  |  |  |  |  |
| Event Code No.                                | o9T4                     |  |  |  |  |  |  |
| Event Name: Host 1 Event<br>Hosted By: Host 1 |                          |  |  |  |  |  |  |
| Start Date 10/29/2024                         | End Date 11/29/2024      |  |  |  |  |  |  |
| Participants 2                                | Event fee \$4.99         |  |  |  |  |  |  |
| New RAF Members 1                             | Total revenue \$29.98    |  |  |  |  |  |  |
| Round 1                                       |                          |  |  |  |  |  |  |
| Photo Required Y                              | Video Required Y         |  |  |  |  |  |  |
| Yards 3                                       | Re-load Required (y/n) Y |  |  |  |  |  |  |
| Shots 3 target Zone                           | 1 Hand (s/w) S           |  |  |  |  |  |  |
| Shots 3 target Zone                           | 2 Hand (s/w) S           |  |  |  |  |  |  |
| Round 2                                       |                          |  |  |  |  |  |  |
| Photo Required Y                              | Video Required Y         |  |  |  |  |  |  |
| Yards 5                                       | Re-load Required (y/n)   |  |  |  |  |  |  |
| Shots 3 target Zone                           | 3 Hand (s/w) S           |  |  |  |  |  |  |
|                                               |                          |  |  |  |  |  |  |

|                                     | DOWNLOAD |        |      |        |            |  |
|-------------------------------------|----------|--------|------|--------|------------|--|
|                                     |          |        |      |        | F          |  |
| This event consists of the followin |          |        |      |        |            |  |
|                                     |          |        | Rou  | nd 1   |            |  |
| Photo                               | Required | Y      |      |        | Video Requ |  |
| Yards                               | N/A      |        |      | Re-loa | d Required |  |
| Shots                               | 3        | Target | zone | 1      | Hand       |  |
| Shots                               | 3        | Target | zone | 2      | Hand       |  |
|                                     |          |        | Rou  | nd 2   |            |  |
| Photo                               | Required | Y      |      |        | Video Requ |  |
| Yards                               | N/A      |        |      | Re-loa | d Required |  |
| Shots                               | 3        | Target | zone | 3      | Hand       |  |
| Shots                               | 3        | Target | zone | 4      | Hand       |  |
| Round 3                             |          |        |      |        |            |  |
| Photo                               | Required | Y      |      |        | Video Requ |  |
| Yards                               | N/A      |        |      | Re-loa | d Required |  |
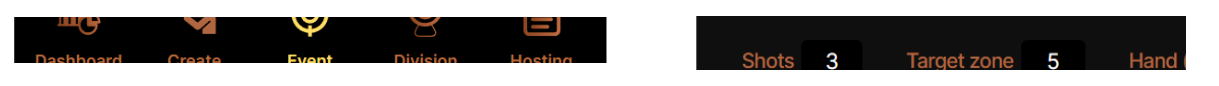

2 The host for event o9T4 has selected - allow Multiple Attempts However when a member attemps a second try - they get an error message

|                                                              | VIEW        |                                                          |
|--------------------------------------------------------------|-------------|----------------------------------------------------------|
| Divisions                                                    |             |                                                          |
| AAAB - B Division (for both)<br>AAAC - C Division (for both) |             |                                                          |
| AAAD - D Division (for both)<br>AAAE - E Division (for both) |             |                                                          |
| Promote Event on RAF Web/app                                 | No Yes      | Unfortunately Failed<br>You have already played the ever |
| Target photo required<br>Video required                      | No Yes      | TRY AGAIN                                                |
| Allow Multiple Attempts                                      | No Yes      |                                                          |
| Official Target                                              | Host's Logo | ENTER EVENT                                              |

#### I phone layout issues

I will provide screen shots from my iphone 13 pro max on how the screens are displaying In general, the bottom action button is consistently being covered up by the raf.shiedezign.com url at the bottom, It would be better if the copy on the pages did not go below this part of the screen when possible by moving everything up.

also, several of the pages action buttons do not activate until the page is adjusted .

The credit card page is weird in that it jumps the screen around from area to area instead of just moving between fields and keeping the overall page stationary.

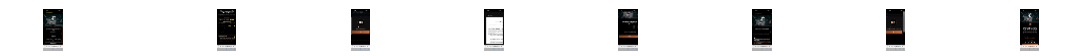

in most of these images, it is fine to cover up the shooting guy image and move up all the fields so that the user does not need to scrool to reach the action button at the bottom. this was fustrating as the button kept bouncing back under the url section . Needs fixed

These were only a few examples so all the screens should be check for similar issues

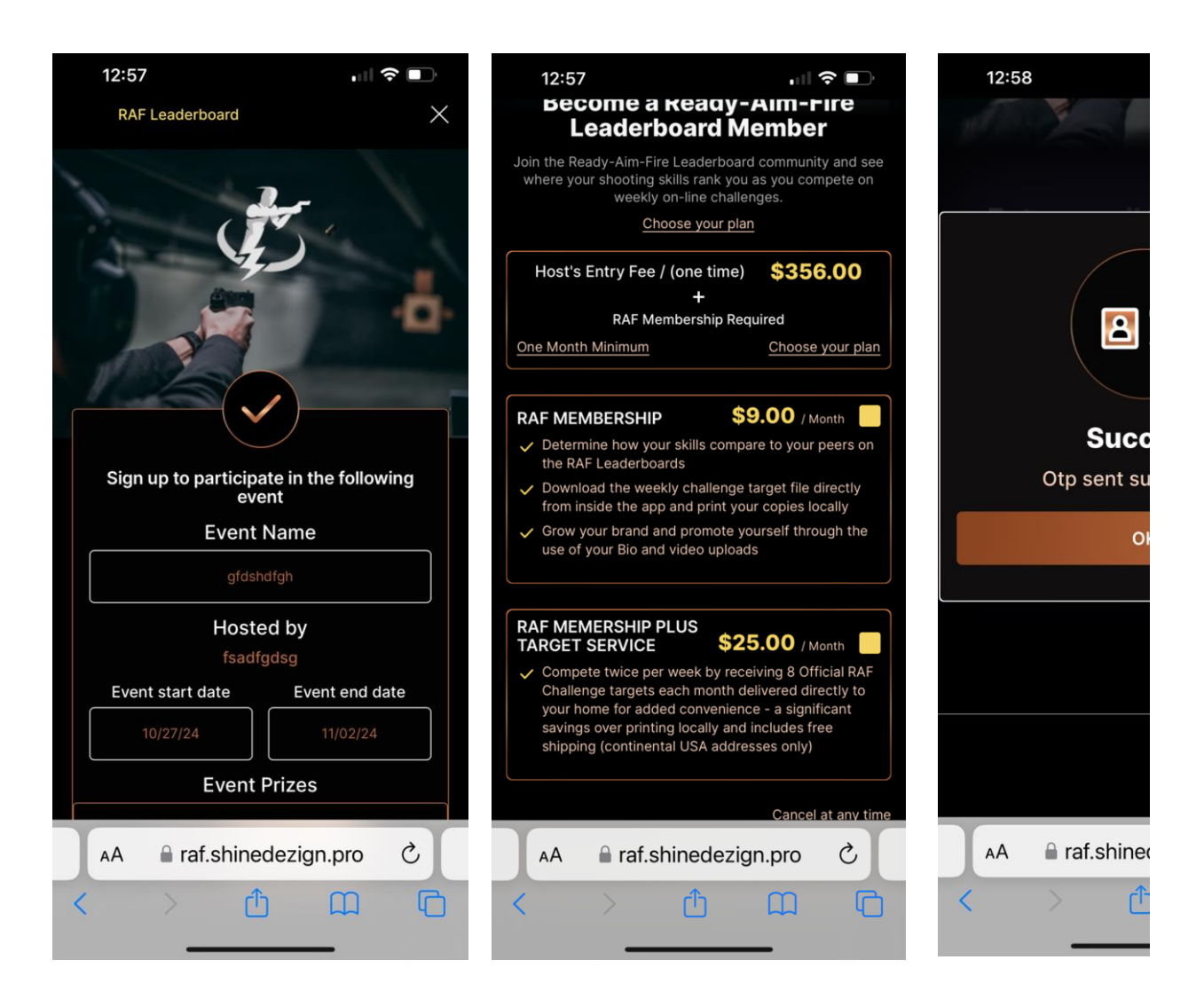

### **Country list**

Delete the following countries from the available countries the user can select from the drop down country menu in the profile and CC payments sections.

| Country to delete from App Country list |                  |
|-----------------------------------------|------------------|
| Anguilla                                | Jersey           |
| Antarcita                               | North Korea      |
| Bouvet Island                           | Latvia           |
| British Indian Ocean Territroy          | Macau s.a.r.     |
| Brunei Darussalam                       | Macedonia        |
| Cambodia                                | Malta            |
| Chrismas Island                         | Man (island of)  |
| Comoros                                 | Marshall Islands |

| Congo                                | Maartinique              |
|--------------------------------------|--------------------------|
| Congo the democratic republic of the | Mayotte                  |
| Cook Islands                         | Micronesia               |
| Czech Republic                       | Monaco                   |
| Eritrea                              | Montserrat               |
| Falkland Islands                     | Nauru                    |
| French Polynesia                     | New Caledonia            |
| French Southern Territories          | Nive                     |
| Gibralter                            | Norfolk Island           |
| Greenland                            | Northern Mariana Islands |
| Gruadelope                           | Palau                    |
| Guernsey and Alderney                | Pitcairn Island          |
| Heard and Mcdonald Islands           | Puerto Rico              |

103

1

## Completed (Y/N) Completed By Image

Υ

N

N

| Ν |  |  |  |
|---|--|--|--|
|   |  |  |  |
|   |  |  |  |

Ν

| Ν |  | A Sector Sector |  |
|---|--|----------------------------------------------------------------------------------------------------|--|
|   |  |                                                                                                    |  |
|   |  |                                                                                                    |  |

| Ν |  |
|---|--|

• Ν

e@q Ν

N/A

Alle Lat 1 3 Ν

| Ν |  |
|---|--|
|   |  |

N

N The second second sec

N

\_

N ÷

N/A

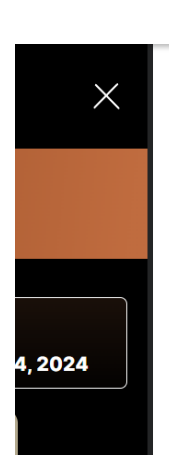

# -Ν

Ν

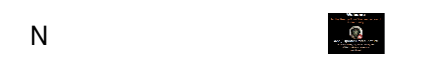

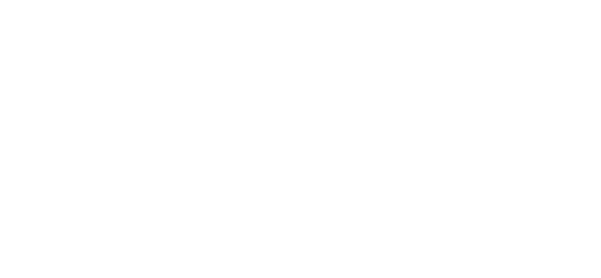

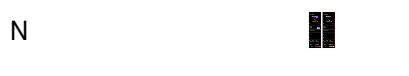

N The second second sec

N Creation

| N  |  |
|----|--|
| IN |  |
|    |  |

Ν

+ 300° Ν

N AM

N Statement

|   | <b>2</b> A.W. 2020-AM (1014)                                                                                                    |
|---|----------------------------------------------------------------------------------------------------|
| Ν | The second of the second second secon |
|   |                                                                                                    |

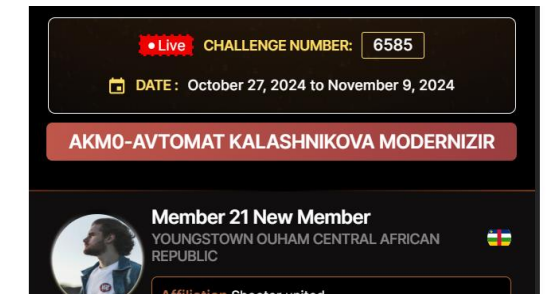

| Attiliation Shooter united |  |
|----------------------------|--|
|                            |  |
|                            |  |

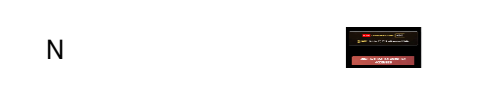

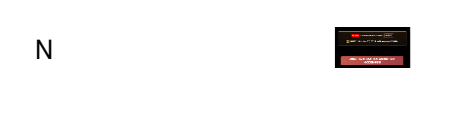

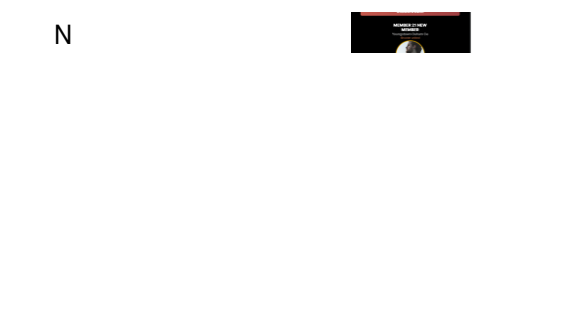

Record of Processor Action of the Action of Action of Ac Ν

Ν Member Youngstown Cuham Central Training CF african republic Affiliation Shooter writed Score 530,81

wwn Cuham Central CF public on Shoster united Score 530.81 Ν Youngsto african re

Ν Hender 23 New Marder Research Carlos Andrea Research Carlos Andrea Alfreder Theory and

Ν GUN Are 1,2024

Ν Designation of the second second seco

Ν MENDED 21 NEW BEAME THE SECTION CONTINUES OF THE SECTION CONTINUES OF T

|   | Tex 1<br>Tex<br>United<br>Tex<br>Tex<br>Tex<br>Tex<br>Tex<br>Tex<br>Tex<br>Tex |
|---|--------------------------------------------------------------------------------|
| Ν | 88 400<br>T                                                                    |
| Ν | CF Score 40                                                                    |
|   |                                                                                |

Strat. Land. Houseman (1895) Nater 17, 2024 in November 4, 20 N

Boulining modeller [[1555]] Meder 27, 2024 to November 8, 30

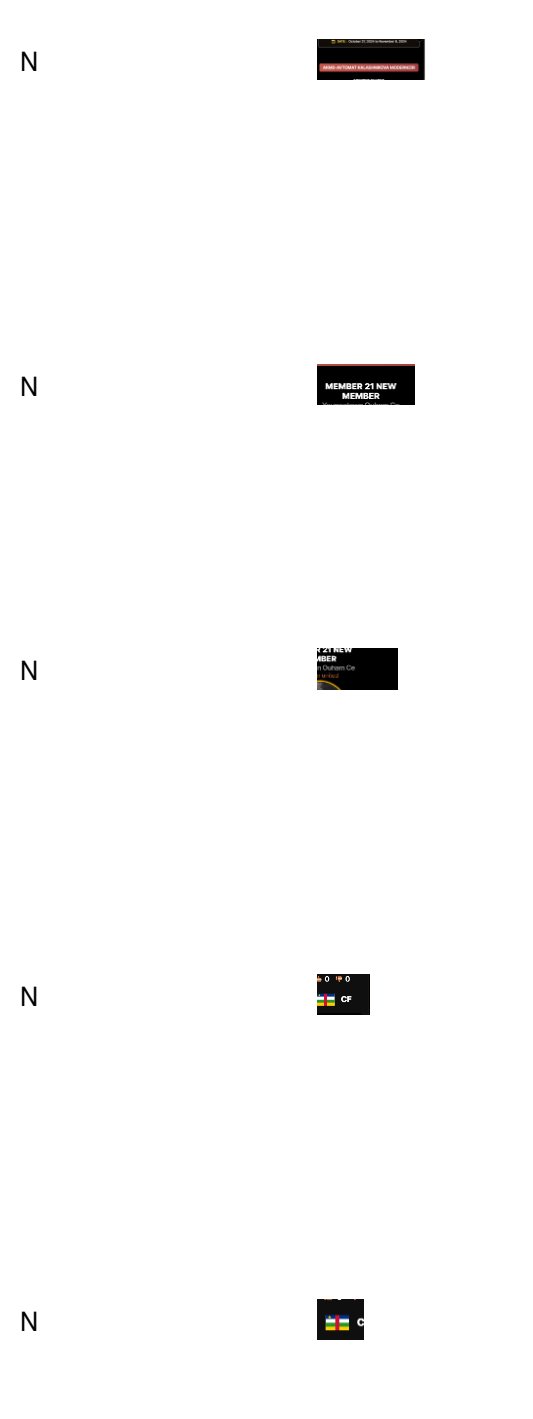

Ν

Coll sustainant

| Ν | S and indexes (MS).                                                                                                    |
|---|----------------------------------------------------------------------------------------------------|
|   |                                                                                                    |
| Ν | 2 M Kali A Kabawa Kat                                                                                                    |
|   |                                                                                                    |
| N | AND TO AND<br>THE PARTY AND THE PARTY AND THE P |
|   |                                                                                                    |
| Ν | Nom and cases ( 1999 )<br>g and taken A Addressment A Sam                                                                                                    |
|---|----------------------------------------------------------------------------------------------------|
|   |                                                                                                    |
| Ν | 2 of the boot to be the boot to be a to be a to be |
|   |                                                                                                    |
| Ν |                                                                                                    |
|   |                                                                                                    |
|   |                                                                                                    |

CUERT 22 CARST 77 Theory and compares over 10 Carst Compares over 10 Carst Compares over 10 Ν

77 (al 0 11 0 10 p corg 2 (al 0 11 12 10 p corg 10 p corg 10 Ν

2 Ν

Ν 

|          | Ν          |
|----------|------------|
|          |            |
|          |            |
| Printabl | e Pdf here |
| g:       |            |
| uired    | Y          |
| (y/n)    | Y          |
| (s/w)    | S          |
| (s/w)    | S          |
|          |            |
| uired    | Y          |
| (y/n)    | Ν          |
| (s/w)    | S          |
| (s/w)    | S          |
| uired    | Y          |

(y/n) N

Ν

•

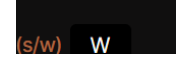

Ν

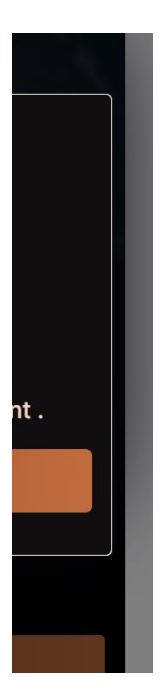

Ν

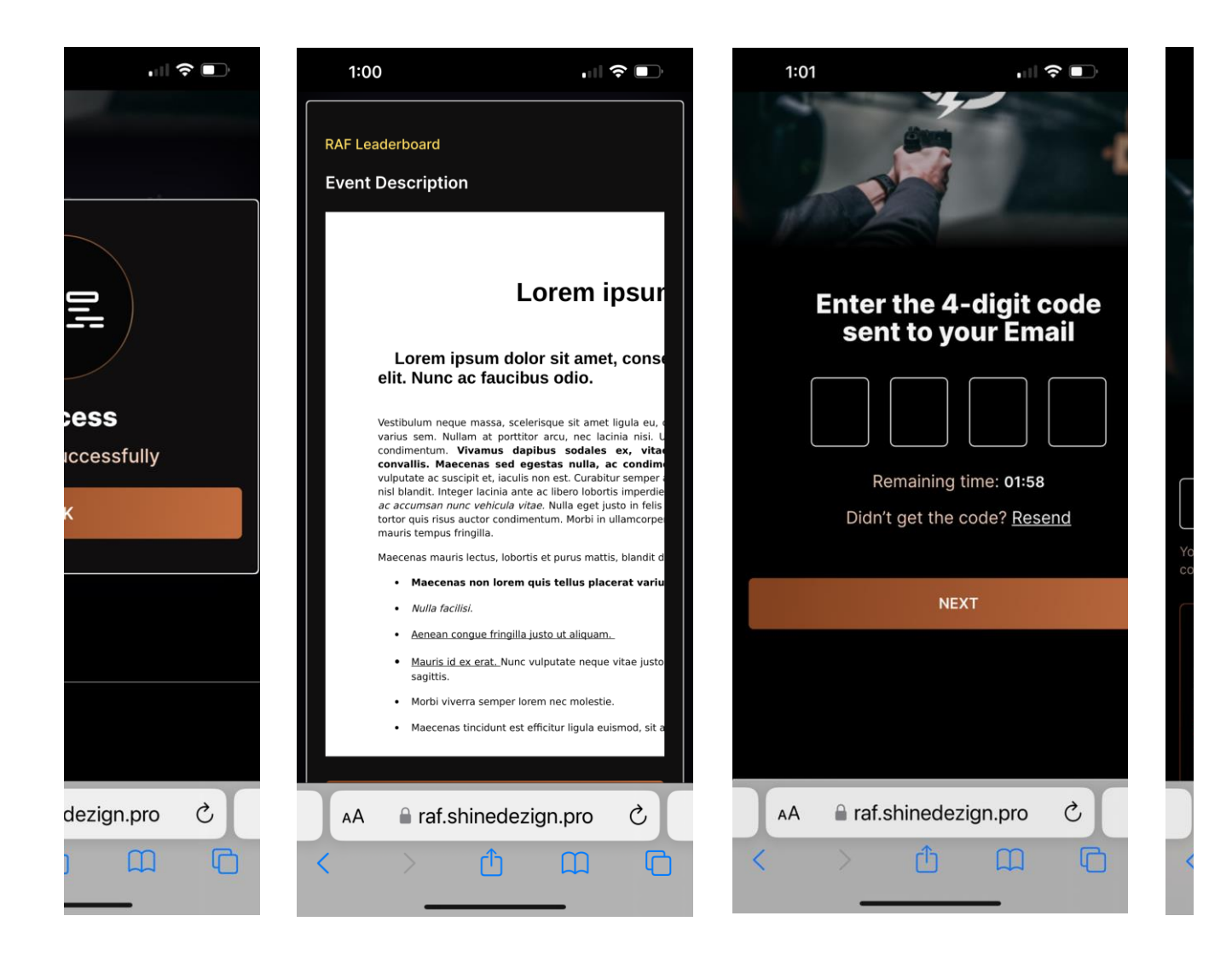

Ν

| Reunion                        |
|--------------------------------|
| Saint Helena                   |
| Saint pierre and Miquelon      |
| Singapore                      |
| Soloman Islands                |
| Somalia                        |
| South Georga                   |
| Svalbard and Jan Mayen Islands |

| Swaziland                 |
|---------------------------|
| Taiwan                    |
| Tokelau                   |
| Tongo                     |
| Turks adn Caicos Islands  |
| Tuvalu                    |
| Vatican City State        |
| Virgin Islands (British)  |
| Wallis and Futana Islands |
| Western Sahara            |
| Yugoslavia                |
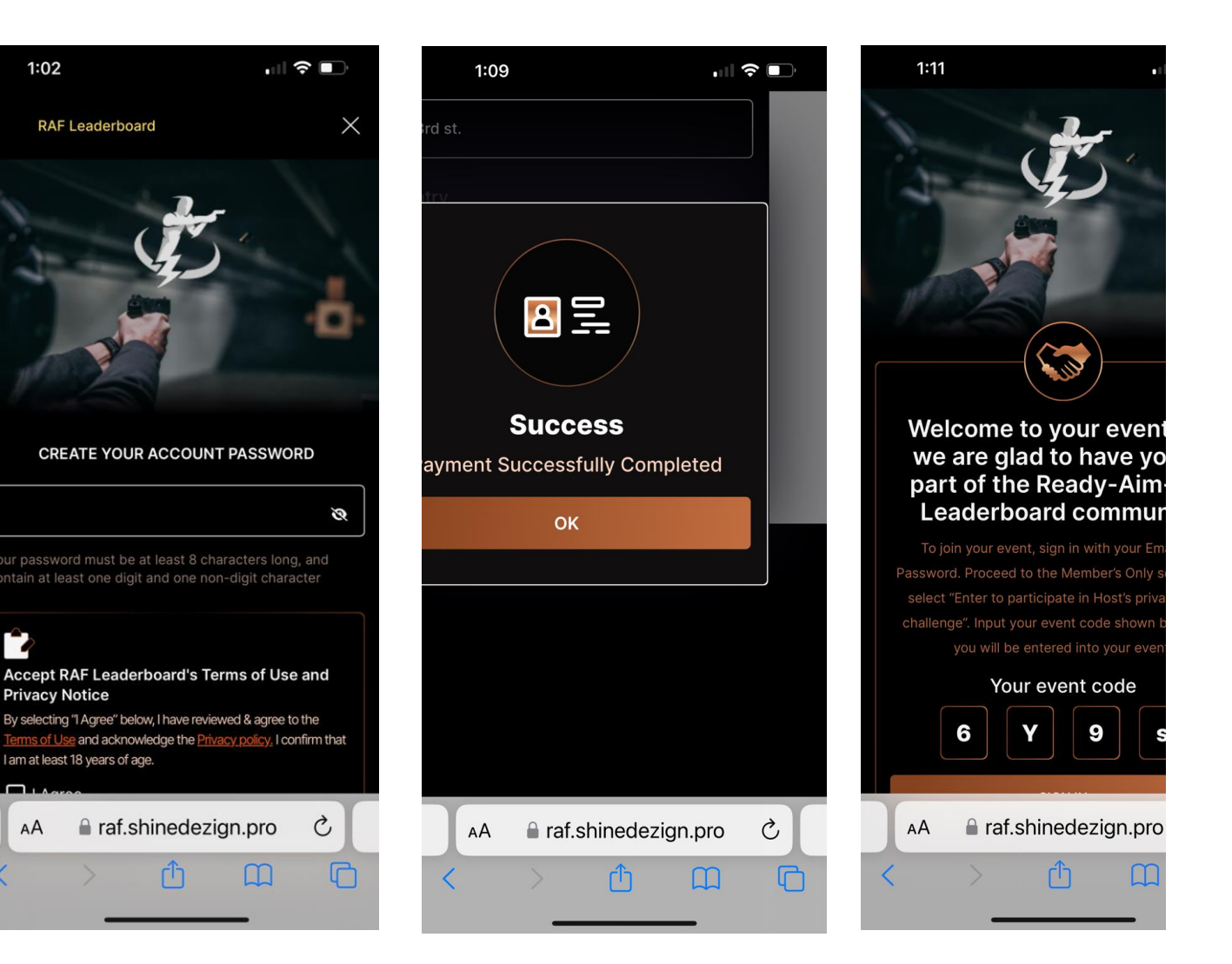
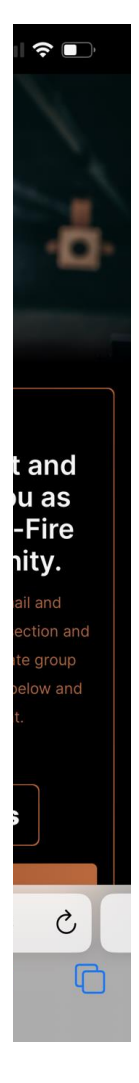